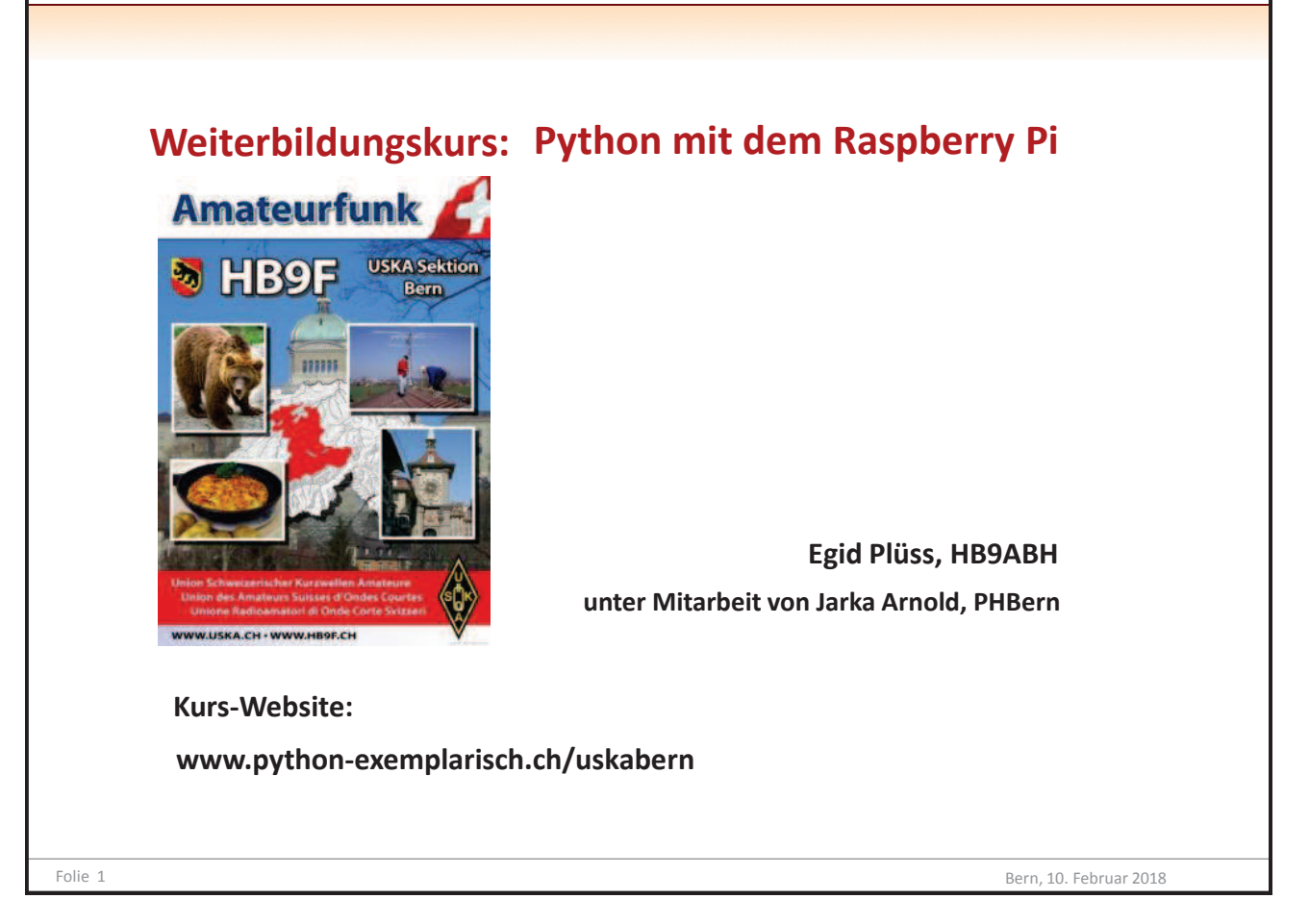

| USKA, Sektion Bern |               | Python mit dem                                            | Raspberry Pi |
|--------------------|---------------|-----------------------------------------------------------|--------------|
|                    |               |                                                           |              |
|                    |               |                                                           |              |
|                    |               |                                                           |              |
| Kursprogramm:      | 09.00 - 09.15 | Bearüssung durch den Präsidenten der Sektion Bern. HB9GAA |              |
|                    |               | Abgabe des Kursmaterials                                  |              |
|                    | 09.15 -09.45  | Entwicklung von Microcontroller-Systemen                  |              |
|                    | 09.45 - 10.30 | Vorstellung des Experimentiermaterials                    |              |
|                    |               | Erste Schritte mit dem Raspberry Pi                       |              |
|                    |               |                                                           |              |
|                    | 10.30 - 10.45 | Pause                                                     |              |
|                    |               |                                                           |              |
|                    | 10.45 - 11.00 | GPIO am Raspberry Pi                                      |              |
|                    | 11.00 - 11.30 | Erste Schritte mit Python: Blinken einer LED              |              |
|                    | 11.30 - 12.00 | Programmstrukturen: while, if                             |              |
|                    |               |                                                           |              |
|                    | 12.00 - 13.00 | Mittagessen                                               |              |
|                    |               |                                                           |              |
|                    | 13.00 - 13.30 | Leistungstreiber am DigitalOut                            |              |
|                    | 13.30 - 14.00 | Taste an DigitalIn                                        |              |
|                    | 14.00 - 14.30 | Siebensegment-Display TM1637                              |              |
|                    | 14.30 - 15.00 | OLED-Display (SSD1306) am I2C-Bus                         |              |
|                    |               |                                                           |              |
|                    | 15.00 - 15.15 | Pause                                                     |              |
|                    |               |                                                           |              |
|                    | 15.15 - 15.45 | Pamata massan und stauern                                 |              |
|                    | 15.45 - 10.45 |                                                           |              |
|                    | 16.45 - 17.00 | Schlussdiskussion                                         |              |
|                    | 110.40 17.00  | Sendodishabolon                                           |              |

Folie 2

Bern, 10. Februar 2018

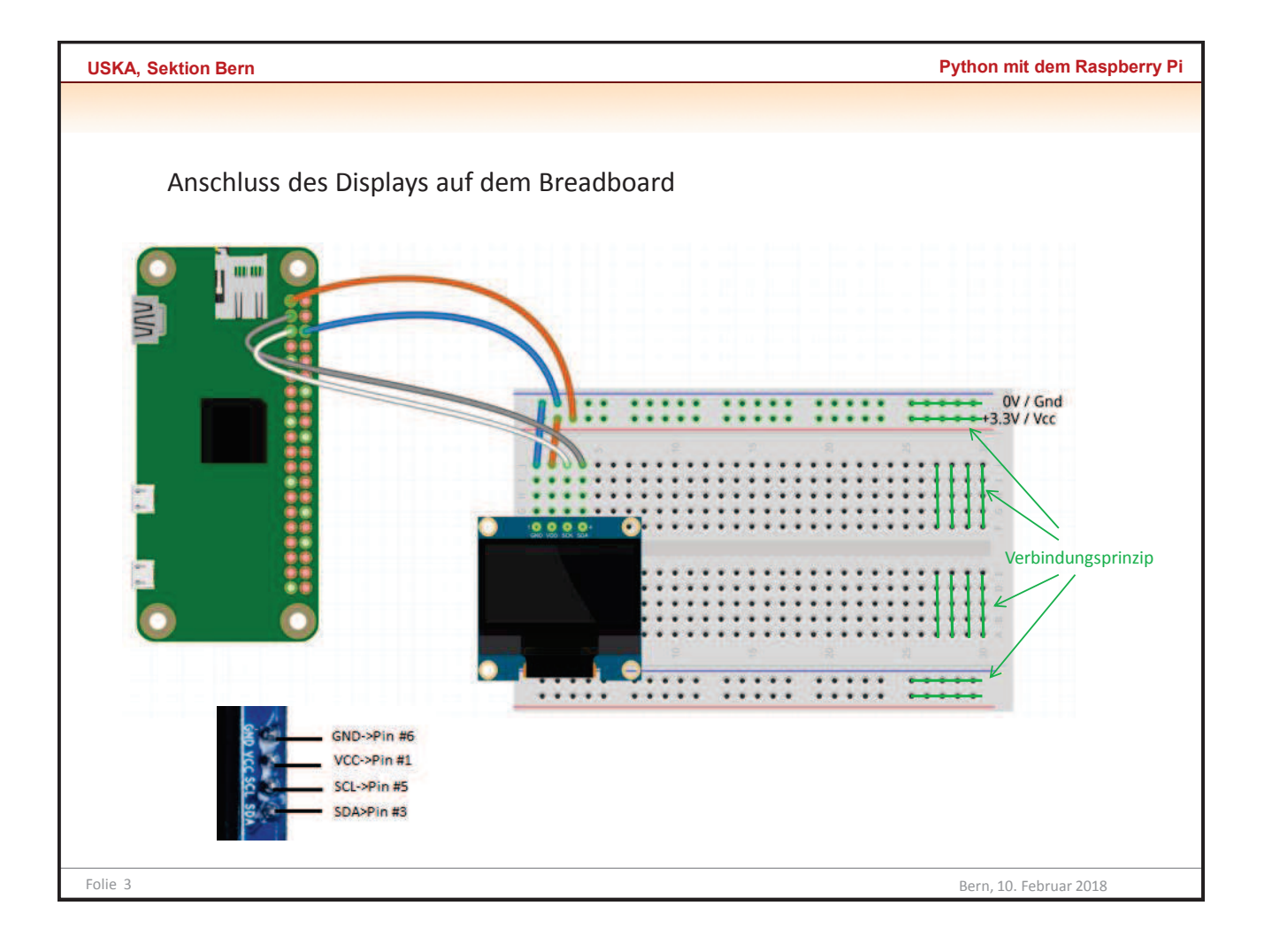

| <section-header><section-header><section-header><section-header><section-header><section-header><section-header><section-header><text><text><text><text><text></text></text></text></text></text></section-header></section-header></section-header></section-header></section-header></section-header></section-header></section-header>                                                                                                    | A, Sektion Bern                               | Python mit dem Raspberry                                                                                                    |
|----------------------------------------------------------------------------------------------------|-----------------------------------------------|----------------------------------------------------------------------------------------------------|
| <section-header><section-header><section-header><section-header><section-header><text><text><text><text><text><text><text></text></text></text></text></text></text></text></section-header></section-header></section-header></section-header></section-header>                                                                                                    |                                               |                                                                                                    |
| 8051/8032Entwickelt von Intel -Architektur in anderen Fabrikaten übernommenPC("Pick") Entwickelt von Microchip, sehr beliebt in Kleinsystemen (> 10 Milliarden)AVR, ATmegaEntwickelt von ARM (England). Vorherrschende Architektur für<br>32-bit Microcontroller. Entwicklung unter mbed. Im Raspberry Pi verbaut<br>23-bit Microcontroller von Espressif mit dem Tensilica Xtensa DSP (Digital Signal Processor)S051, PIC and AVR haben (8-bit) Harvard-Architektur, d.h. separaten Speicher für Programm und Daten<br>ARM hat (16 oder 32-bit) von Neumann-Architektur, d.h. gemeinsamen Speicher für Programm und Daten<br>ARM hat (16 oder 32-bit) von Neumann-Architektur, d.h. gemeinsamen Speicher für Programm und Daten<br>ARM hat (16 oder 32-bit) von Neumann-Architektur, d.h. gemeinsamen Speicher für Programm und Daten<br>ARM hat (16 oder 32-bit) von Neumann-Architektur, d.h. gemeinsamen Speicher für Programm und Daten<br>ARM hat (16 oder 32-bit) von Neumann-Architektur, d.h. gemeinsamen Speicher für Programm und Daten<br>ARM und ARM benötigen mehrere Clockzyklus pro Instruktion (RISC)Typisch für Microcontroller: Einfacher Instruktionssatz, internes RAM, eingebaute Peripherie.<br>Beispiel PIC:Upper upper up | Übersich                                      | t Microcontroller-Architekturen                                                                                                    |
| 8051, PIC and AVR haben (8-bit) <b>Harvard-Architektur</b> , d.h. separaten Speicher für Programm und Daten<br>ARM hat (16 oder 32-bit) <b>von Neumann-Architektur</b> , d.h. gemeinsamen Speicher für Programm und Daten<br>8051 und PIC benötigen mehrere Clockzyklen pro Instruktion<br>AVR und ARM benötigen meist nur 1 Clockzyklus pro Instruktion (RISC)<br>Typisch für Microcontroller: Einfacher Instruktionssatz, internes RAM, eingebaute Peripherie.<br>Beispiel PIC:                                                                                                    | 8051/803<br>PIC<br>AVR, ATm<br>ARM<br>ESP8266 | <ul> <li>Entwickelt von Intel -Architektur in anderen Fabrikaten übernommen<br/>("Pick") Entwickelt von Microchip, sehr beliebt in Kleinsystemen (&gt; 10 Milliarden)</li> <li>Entwickelt von Atmel, im Hobbybereich verbreitet durch Arduino<br/>Entwickelt von ARM (England). Vorherrschende Architektur für<br/>32-bit Microcontroller. Entwicklung unter mbed. Im Raspberry Pi verbaut<br/>32-bit Microcontroller von Espressif mit dem Tensilica Xtensa DSP (Digital Signal Processor)</li> </ul> |
| 8051 und PIC benötigen mehrere Clockzyklen pro Instruktion<br>AVR und ARM benötigen meist nur 1 Clockzyklus pro Instruktion (RISC)<br>Typisch für Microcontroller: Einfacher Instruktionssatz, internes RAM, eingebaute Peripherie.<br>Beispiel PIC:                                                                                                    | 8051, PIC<br>ARM hat                          | and AVR haben (8-bit) <b>Harvard-Architektur</b> , d.h. separaten Speicher für Programm und Daten<br>(16 oder 32-bit) <b>von Neumann-Architektur</b> , d.h. gemeinsamen Speicher für Programm und Daten                                                                                                    |
| Typisch für Microcontroller: Einfacher Instruktionssatz, internes RAM, eingebaute Peripherie.<br>Beispiel PIC:                                                                                                    | 8051 und<br>AVR und                           | PIC benötigen mehrere Clockzyklen pro Instruktion<br>ARM benötigen meist nur 1 Clockzyklus pro Instruktion (RISC)                                                                                                    |
| Memory     CPU     Overside & & C       Image: CPU     Overside & & C       Image:                                                                                                    | Typisch f<br>Beispiel I                       | ir Microcontroller: Einfacher Instruktionssatz, internes RAM, eingebaute Peripherie.<br>개C:                                                                                                    |
| A computer on a chip                                                                                                    |                                               | Memory CPU (Ports A, 8, 8, c)<br>(Ports A, 8, 8, c)<br>Timer Timer Timer 2 PMM 2 Do bt USART                                                                                                    |
| A computer on a chip                                                                                                    |                                               |                                                                                                    |
|                                                                                                    |                                               | A computer on a chip                                                                                                    |
|                                                                                                    |                                               |                                                                                                    |

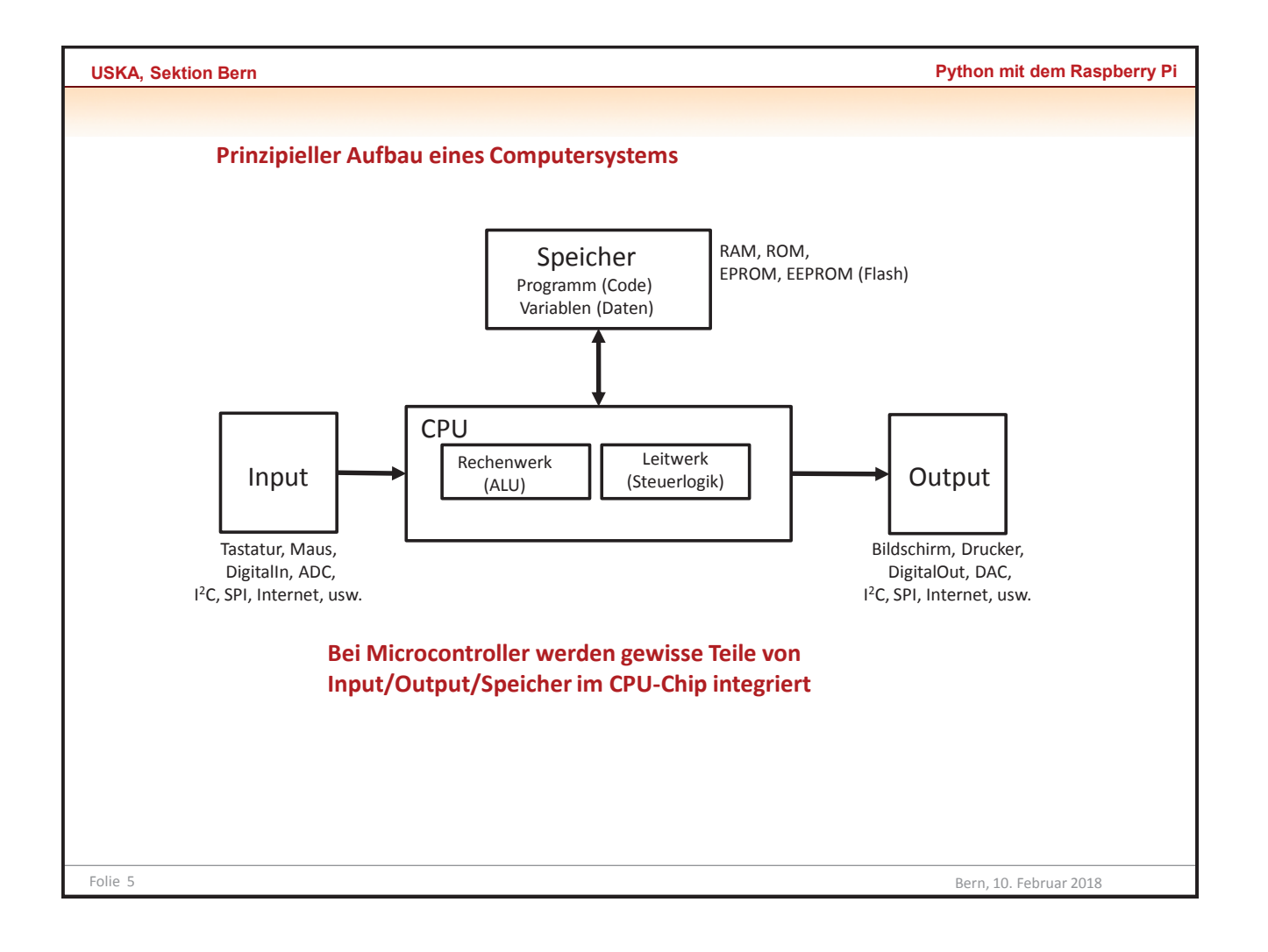

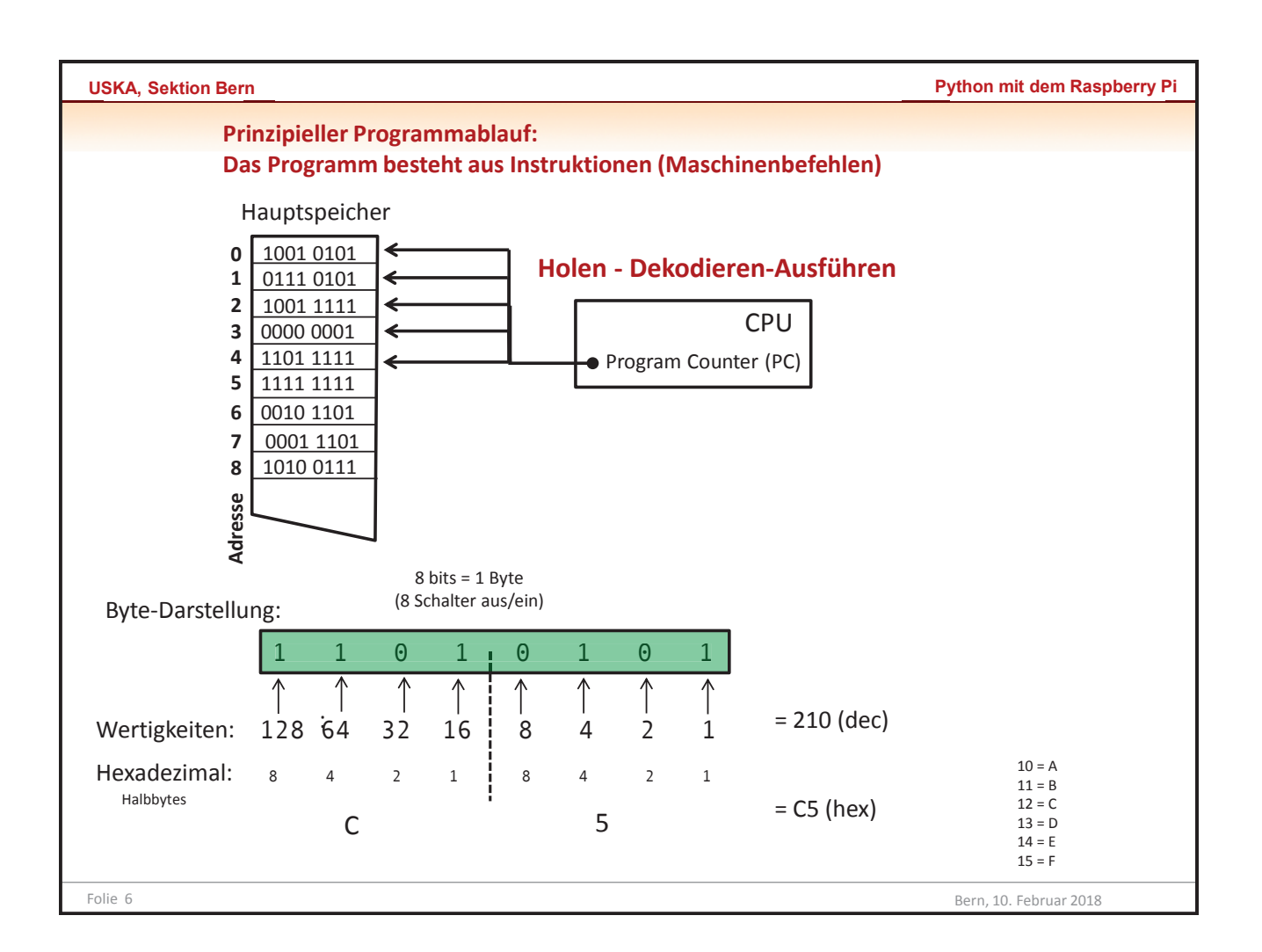

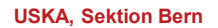

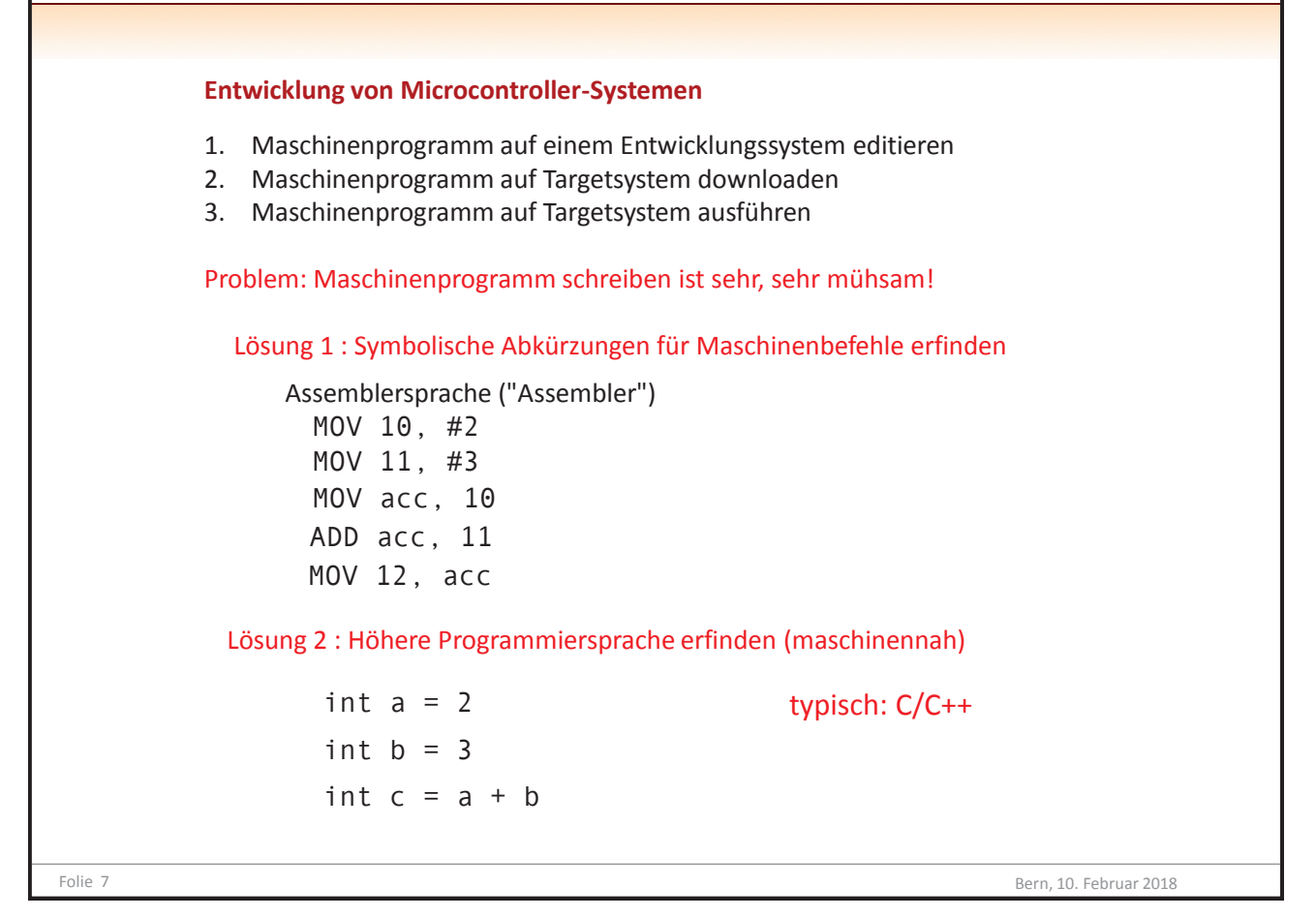

| SKA, Sektion Bern         | Python mit dem Rasp                           | berr |
|---------------------------|-----------------------------------------------|------|
| Lösung 3: Einfache höhere | e Programmiersprache erfinden                 |      |
| a = 2                     | typisch: Basic/Python                         |      |
| b = 3                     | 🔅 Tigerlython 🦳 🗆 🗙                           |      |
| c = a + b                 | Datei Bearbeiten Ausführen Tools Hilfe        |      |
|                           | 1 a = 2<br>b = 3<br>c = a + b<br>print c<br>5 |      |
|                           |                                               |      |

| USKA, Sektion Bern                                                                                                    | Python mit dem Raspberry Pi                                                                                                    |
|----------------------------------------------------------------------------------------------------|----------------------------------------------------------------------------------------------------|
|                                                                                                    |                                                                                                    |
| Und los geht's!<br>Alle schalten ein!                                                                                                    | Der RPi ist ein Linux Computer mit Bildschirm/Tastatur/Maus<br>Nur im Notfall und für Inbetriebnahme mit Original SD-Karte empfehlenswert<br>Demo: booten |
| Materialiste:                                                                                                    |                                                                                                    |
| Raspberry Pi: Typ 2, 3 c<br>Typ 2 und Zero mit V<br>Netzgerät 5V/2A Mic<br>USB-Kabel: MicroUS                                                                                                    | oder Zero, ZeroW<br>VLan Dongle<br>croUSB<br>B auf USB (Anschluss an PC)                                                                                  |
| Experimentiermaterial:                                                                                                    |                                                                                                    |
| AnzahlBeschreibung1Breadboard (klei20Jumperkabel m20Jumperkabel w20Jumperkabel w1Potentiometer 101Potentiometer 101Impulse-Taste 6x1Low-Power LED1Widerstand 330 (13V Buzzer (2 poli1ACP 1115 16 Bit1OLED Display M.1Display TM16371micro SD-Card (* | n, 400pin)<br>m (10cm)<br>w (10cm)<br>w (20cm)<br>k<br>6mm 2pin<br>(rot)<br>Dhm (CFR-25JT-52-330R)<br>g)<br>ADC<br>odul 128x64 SSD1306<br>                |
| Folie 9                                                                                                    | Bern, 10. Februar 2018                                                                                                    |

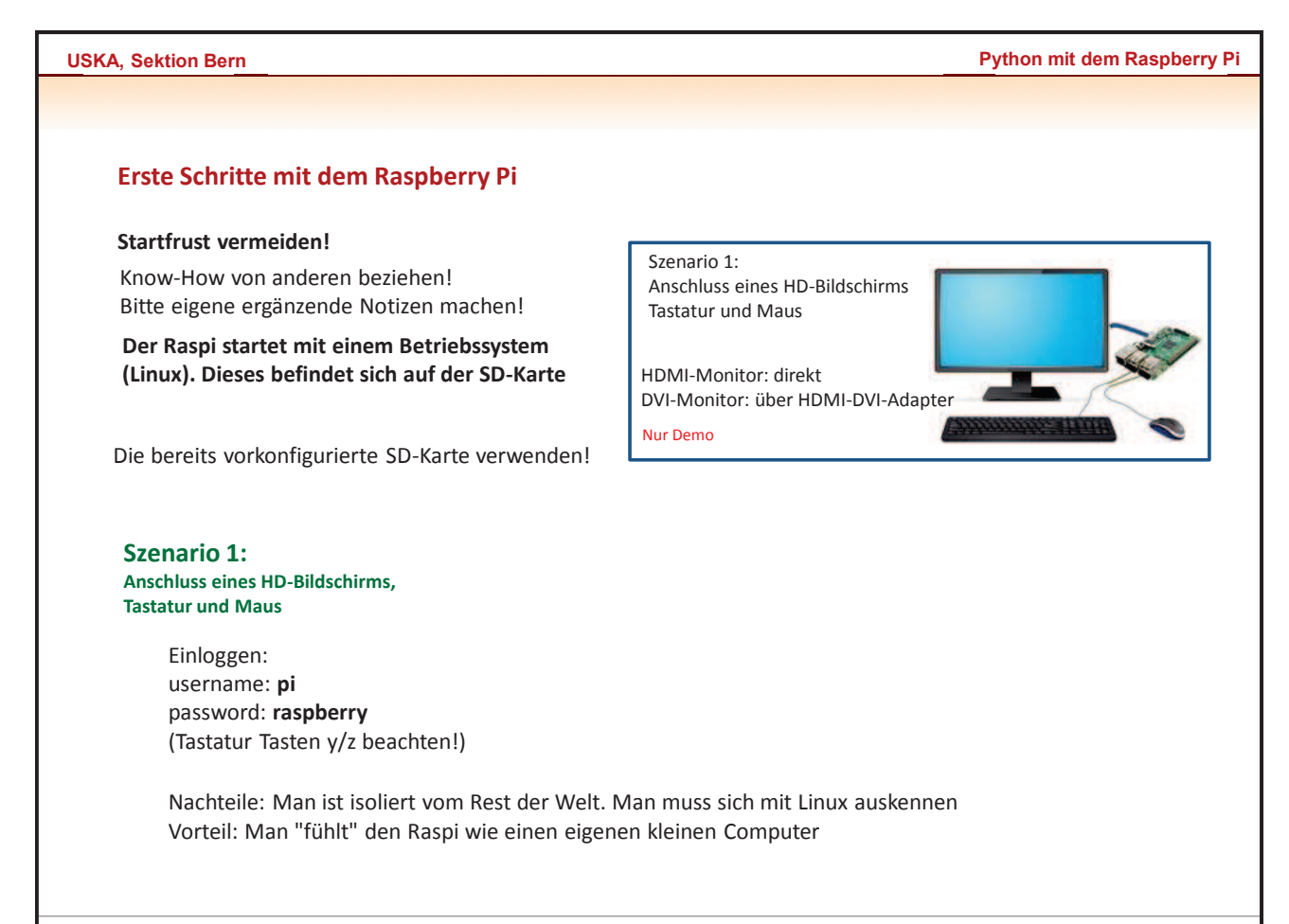

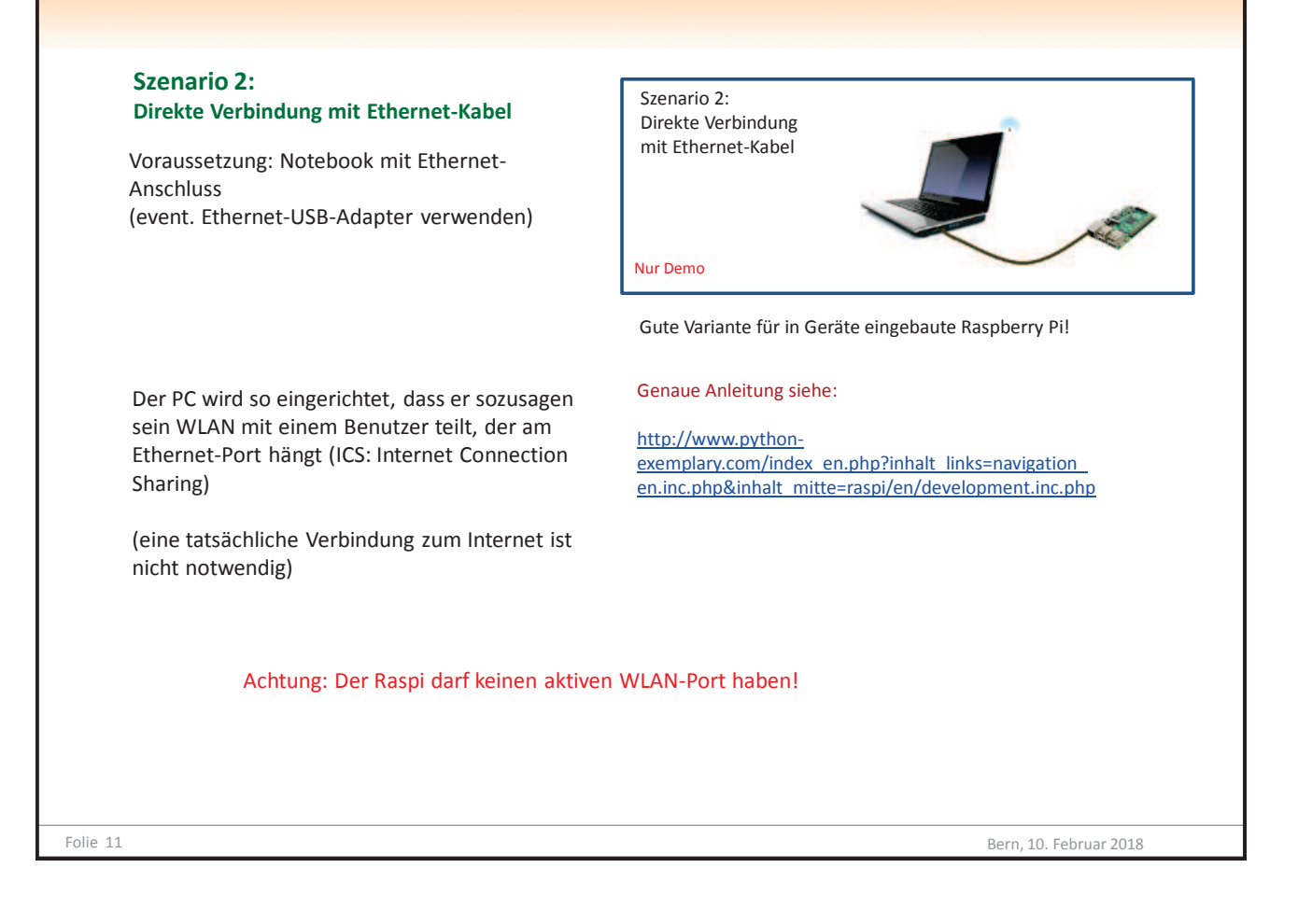

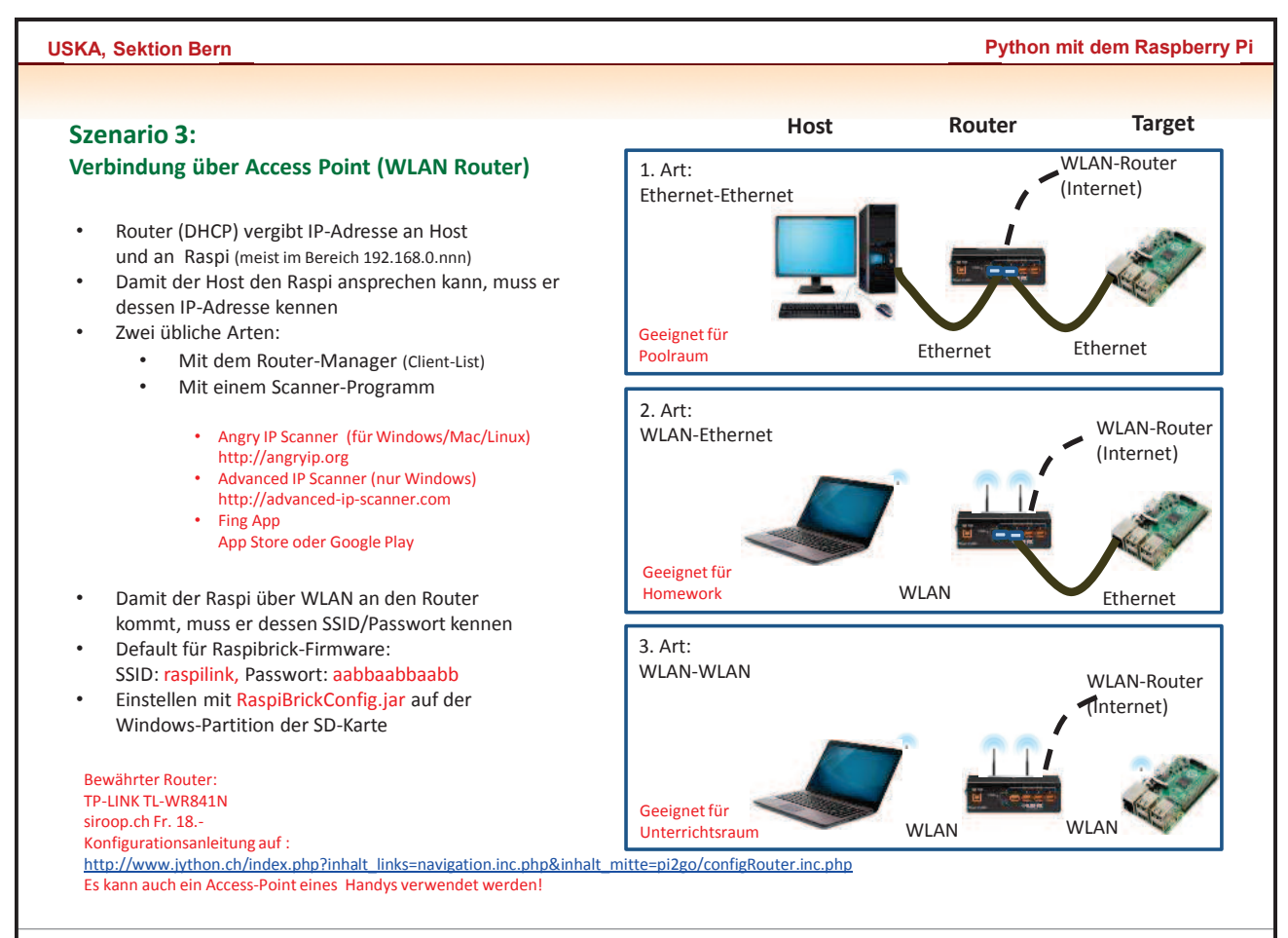

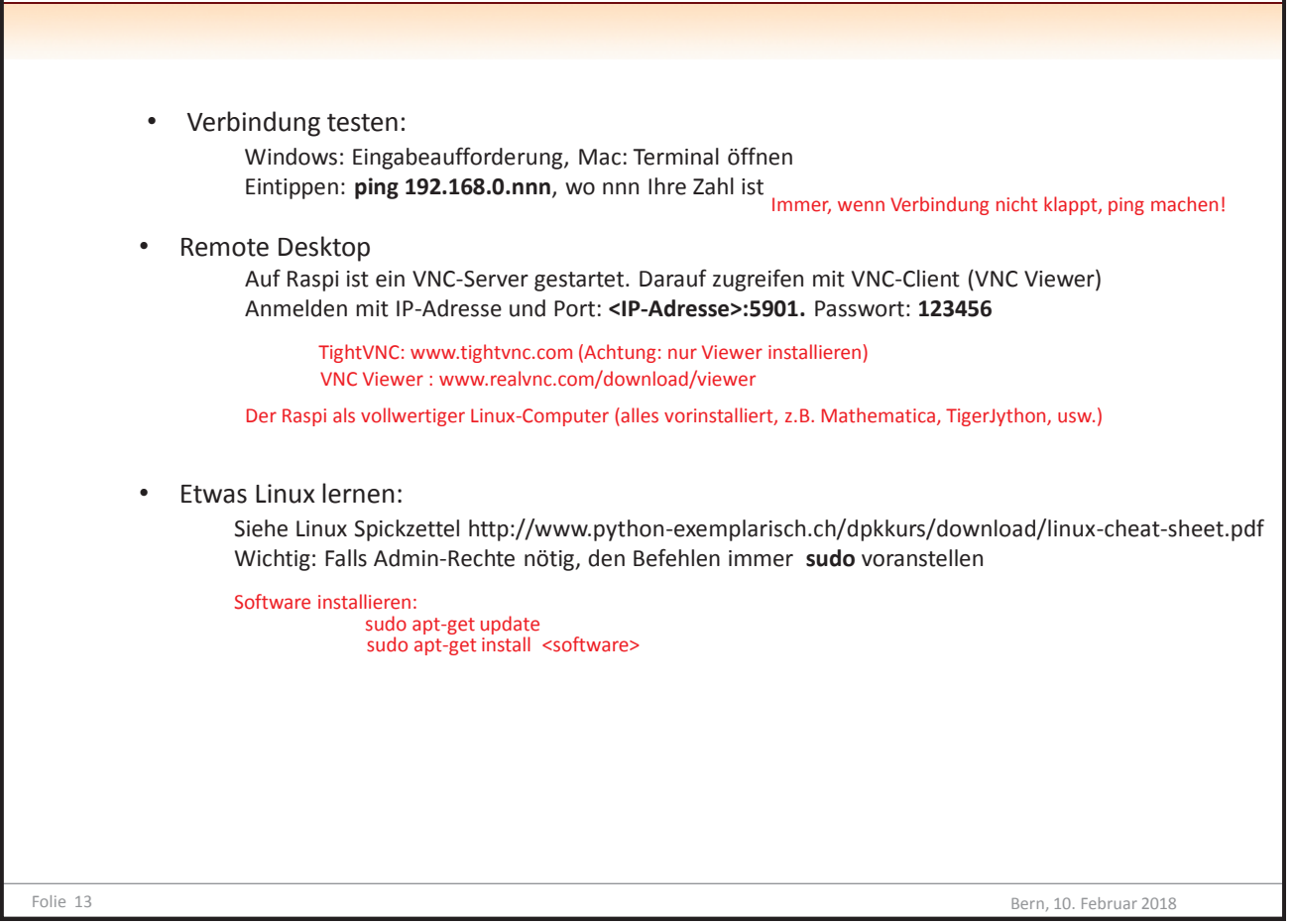

| KA, Sektion Bern                                                                                                    |                                                                                                    | 💏 Einstellungen                                                                                                    |
|----------------------------------------------------------------------------------------------------|----------------------------------------------------------------------------------------------------|----------------------------------------------------------------------------------------------------|
|                                                                                                    |                                                                                                    | Algemein Erweitert Python Bibliotheken Syntax                                                                               |
| . Development with t                                                                                                    |                                                                                                    | Fenstergrosse der Turtle                                                                                                    |
| emote Development mit                                                                                                    | ligerJython                                                                                                    | Statuero                                                                                                    |
|                                                                                                    |                                                                                                    | () Manual: (800, 600)                                                                                                    |
| Finstellungen vornehmen.                                                                                                    | 😤 TigerJython                                                                                                    | L'ITurte standerdmässig audienden                                                                                           |
| Ellistenungen vornenmen.                                                                                                    | Datei Bearbeiten Ausführen Tools Hilfe                                                                                                    | Stiffarbe                                                                                                    |
|                                                                                                    |                                                                                                    | Turtefarbe                                                                                                    |
|                                                                                                    | 🔁 😼 🔚 🕨 🤻 🔳 🦈 💌 🗕                                                                                                    | Hintergrundfarbe                                                                                                    |
|                                                                                                    | untitled 1 × Einstellungen                                                                                                    | Fanstergrösse von (Panel                                                                                                    |
|                                                                                                    |                                                                                                    | Standard                                                                                                    |
|                                                                                                    | 1                                                                                                    | Manuel: (600, 600)                                                                                                    |
|                                                                                                    |                                                                                                    | C Mehrere Fenster zeigen                                                                                                    |
| Weitere Tools im Menü:                                                                                                    |                                                                                                    | Roboter auswahlen:                                                                                                    |
|                                                                                                    |                                                                                                    | () Kein Roboter                                                                                                    |
| ools <u>H</u> ilfe                                                                                                    |                                                                                                    | O Lego EV3                                                                                                    |
| Remote Terminal                                                                                                    | Remote Shell (über SSH)                                                                                                    | Rapbery Pi                                                                                                    |
| Remote remains.                                                                                                    |                                                                                                    | () microfolt/Callope                                                                                                    |
| Hinunterladen/Ausführen                                                                                                    | <ul> <li>Programm hinunterladen und ausführen *)</li> </ul>                                                                                                    | ○ ESP8266AdPy/WPy                                                                                                    |
| Modul hinunterladen                                                                                                    | <ul> <li>Name bleibt gleich, keine Ausführung (für Module, Bibliotheken)</li> </ul>                                                                                                    | Nach Download ausfulven                                                                                                    |
|                                                                                                    | an an an an an an an an an an an an an a                                                                                                    | IP Advesse:   192.188.0.33                                                                                                  |
| Python auf dem Target beenden                                                                                                    | Notbremse, fast nie notig!                                                                                                    | OK Abbrechen                                                                                                    |
|                                                                                                    |                                                                                                    |                                                                                                    |
| Target herunterfahren                                                                                                    | <ul> <li>Meist überflüssig , ohne Hemmungen Power weg!</li> </ul>                                                                                                    |                                                                                                    |
| Target herunterfahren                                                                                                    | Meist überflüssig , ohne Hemmungen Power weg!                                                                                                    | ile Jerrer Drogramm beissen glaisky myden o                                                                                 |
| Target herunterfahren<br>Target herunterfahren/neu starten                                                                                                    | Meist überflüssig , ohne Hemmungen Power weg!     *) Alle hinunterge     und hefinden a                                                                                                    | eladenen Programm heissen gleich: myApp.p                                                                                   |
| Target herunterfahren                                                                                                    | <ul> <li>Meist überflüssig, ohne Hemmungen Power weg!</li> <li>*) Alle hinunterge<br/>und befinden so<br/>overseführt mit</li> </ul>                                                                                                    | ladenen Programm heissen gleich: myApp.p<br>sich in /home/pi/scripts. Können auch dort                                      |
| Target herunterfahren  Target herunterfahren/neu starten                                                                                                    | <ul> <li>Meist überflüssig, ohne Hemmungen Power weg!</li> <li>*) Alle hinunterge<br/>und befinden s<br/>ausgeführt mit</li> </ul>                                                                                                    | ladenen Programm heissen gleich: myApp.p<br>sich in /home/pi/scripts. Können auch dort<br>t: python myApp.py (im Terminal)  |
| Target herunterfahren<br>Target herunterfahren/neu starten                                                                                                    | Meist überflüssig , ohne Hemmungen Power weg!     *) Alle hinunterge     und befinden s     ausgeführt mit                                                                                                    | eladenen Programm heissen gleich: myApp.p<br>sich in /home/pi/scripts. Können auch dort<br>t: python myApp.py (im Terminal) |
| Target herunterfahren<br>Target herunterfahren/neu starten                                                                                                    | <ul> <li>Meist überflüssig, ohne Hemmungen Power weg!         <ul> <li>*) Alle hinunterge<br/>und befinden s<br/>ausgeführt mit</li> <li>den und auf Target ausführen</li> </ul> </li> </ul>                                                                                                    | eladenen Programm heissen gleich: myApp.p<br>sich in /home/pi/scripts. Können auch dort<br>t: python myApp.py (im Terminal) |
| Target herunterfahren<br>Target herunterfahren/neu starten<br>• Test: Programm download<br>Datei öffnen: Examples/C                                                                                                    | <ul> <li>Meist überflüssig, ohne Hemmungen Power weg!         <ul> <li>*) Alle hinunterge<br/>und befinden s<br/>ausgeführt mit</li> <li>den und auf Target ausführen</li> <li>&gt;)led1.pv</li> </ul> </li> </ul>                                                                                                    | eladenen Programm heissen gleich: myApp.p<br>sich in /home/pi/scripts. Können auch dort<br>t: python myApp.py (im Terminal) |
| <ul> <li>Target herunterfahren<br/>Target herunterfahren/neu starten</li> <li>Test: Programm download<br/>Datei öffnen: Examples/O<br/>Downloadbutton (oder in</li> </ul>                                                                                                    | <ul> <li>Meist überflüssig, ohne Hemmungen Power weg!         <ul> <li>*) Alle hinunterge<br/>und befinden s<br/>ausgeführt mit</li> </ul> </li> <li>den und auf Target ausführen</li> <li>Died1.py</li> <li>Monur Hinunterladern (Ausführen), klicken</li> </ul>                                                                                                    | eladenen Programm heissen gleich: myApp.p<br>sich in /home/pi/scripts. Können auch dort<br>t: python myApp.py (im Terminal) |
| <ul> <li>Target herunterfahren</li> <li>Test: Programm download</li> <li>Datei öffnen: Examples/C</li> <li>Downloadbutton (oder in</li> </ul>                                                                                                    | <ul> <li>Meist überflüssig, ohne Hemmungen Power weg!</li> <li>*) Alle hinunterge<br/>und befinden s<br/>ausgeführt mit<br/>Jen und auf Target ausführen</li> <li>Dled1.py</li> <li>m Menu: Hinunterladern/Ausführen) klicken</li> </ul>                                                                                                    | eladenen Programm heissen gleich: myApp.p<br>sich in /home/pi/scripts. Können auch dort<br>t: python myApp.py (im Terminal) |
| <ul> <li>Target herunterfahren</li> <li>Target herunterfahren/neu starten</li> <li>Test: Programm download<br/>Datei öffnen: Examples/O<br/>Downloadbutton (oder in</li> </ul>                                                                                                    | <ul> <li>Meist überflüssig, ohne Hemmungen Power weg!</li> <li>*) Alle hinunterge<br/>und befinden s<br/>ausgeführt mit<br/>Jen und auf Target ausführen</li> <li>Dled1.py</li> <li>m Menu: Hinunterladern/Ausführen) klicken</li> </ul>                                                                                                    | eladenen Programm heissen gleich: myApp.p<br>sich in /home/pi/scripts. Können auch dort<br>t: python myApp.py (im Terminal) |
| <ul> <li>Target herunterfahren</li> <li>Target herunterfahren/neu starten</li> <li>Test: Programm download<br/>Datei öffnen: Examples/C<br/>Downloadbutton (oder in</li> </ul>                                                                                                    | <ul> <li>Meist überflüssig, ohne Hemmungen Power weg!</li> <li>*) Alle hinunterge<br/>und befinden s<br/>ausgeführt mit<br/>den und auf Target ausführen</li> <li>Dled1.py</li> <li>m Menu: Hinunterladern/Ausführen) klicken</li> </ul>                                                                                                    | eladenen Programm heissen gleich: myApp.p<br>sich in /home/pi/scripts. Können auch dort<br>t: python myApp.py (im Terminal) |
| <ul> <li>Target herunterfahren</li> <li>Test: Programm download</li> <li>Datei öffnen: Examples/C</li> <li>Downloadbutton (oder in</li> <li>Wichtig: Das Programm darf <sup>1</sup></li> </ul>                                                                                                    | <ul> <li>Meist überflüssig, ohne Hemmungen Power weg!         <ul> <li>*) Alle hinunterge<br/>und befinden s<br/>ausgeführt mil</li> </ul> </li> <li>den und auf Target ausführen</li> <li>Dled1.py         <ul> <li>m Menu: Hinunterladern/Ausführen) klicken</li> <li>'hängen" z.B. while True:</li> </ul> </li> </ul>                                                                                                    | eladenen Programm heissen gleich: myApp.p<br>sich in /home/pi/scripts. Können auch dort<br>t: python myApp.py (im Terminal) |
| <ul> <li>Target herunterfahren<br/>Target herunterfahren/neu starten</li> <li>Test: Programm download<br/>Datei öffnen: Examples/C<br/>Downloadbutton (oder in<br/>Wichtig: Das Programm darf <sup>1</sup><br/>Ausrahen (Fehler un</li> </ul>                                                      | <ul> <li>Meist überflüssig, ohne Hemmungen Power weg!         <ul> <li>*) Alle hinunterge<br/>und befindens<br/>ausgeführt mit</li> </ul> </li> <li>den und auf Target ausführen</li> <li>Dled1.py         <ul> <li>m Menu: Hinunterladern/Ausführen) klicken</li> <li>'hängen" z.B. while True:</li> <li>in Tigerbython angezeigt</li> </ul> </li> </ul>                                                                                                    | eladenen Programm heissen gleich: myApp.p<br>sich in /home/pi/scripts. Können auch dort<br>t: python myApp.py (im Terminal) |
| <ul> <li>Target herunterfahren</li> <li>Test: Programm download</li> <li>Datei öffnen: Examples/C</li> <li>Downloadbutton (oder in</li> <li>Wichtig: Das Programm darf <sup>1</sup><br/>Ausgaben (Fehler und</li> </ul>                                                                            | <ul> <li>Meist überflüssig, ohne Hemmungen Power weg!         <ul> <li>*) Alle hinunterge<br/>und befinden s<br/>ausgeführt mit</li> </ul> </li> <li>den und auf Target ausführen</li> <li>Dled1.py         <ul> <li>m Menu: Hinunterladern/Ausführen) klicken</li> <li>"hängen" z.B. while True:</li> <li>id print) werden in TigerJython angezeigt</li> </ul> </li> </ul>                                                                                                    | eladenen Programm heissen gleich: myApp.p<br>sich in /home/pi/scripts. Können auch dort<br>t: python myApp.py (im Terminal) |
| <ul> <li>Target herunterfahren<br/>Target herunterfahren/neu starten</li> <li>Test: Programm download<br/>Datei öffnen: Examples/C<br/>Downloadbutton (oder in<br/>Wichtig: Das Programm darf <sup>1</sup><br/>Ausgaben (Fehler un<br/>Anmerkung: Falls das Program</li> </ul>                     | <ul> <li>Meist überflüssig, ohne Hemmungen Power weg!         <ul> <li>*) Alle hinunterge<br/>und befinden s<br/>ausgeführt mit</li> </ul> </li> <li>den und auf Target ausführen</li> <li>Dled1.py         <ul> <li>m Menu: Hinunterladern/Ausführen) klicken</li> <li>"hängen" z.B. while True:</li> <li>id print) werden in TigerJython angezeigt             <ul> <li>m automatisch beim Booten starten soll.</li> </ul> </li> </ul></li></ul>                                     | eladenen Programm heissen gleich: myApp.;<br>sich in /home/pi/scripts. Können auch dort<br>t: python myApp.py (im Terminal) |
| <ul> <li>Target herunterfahren<br/>Target herunterfahren/neu starten</li> <li>Test: Programm download<br/>Datei öffnen: Examples/C<br/>Downloadbutton (oder in<br/>Wichtig: Das Programm darf <sup>1</sup><br/>Ausgaben (Fehler un<br/>Anmerkung: Falls das Program<br/>nennt man es au</li> </ul> | <ul> <li>Meist überflüssig, ohne Hemmungen Power weg!         <ul> <li>*) Alle hinunterge<br/>und befindens<br/>ausgeführt mit</li> </ul> </li> <li>den und auf Target ausführen</li> <li>Dled1.py         <ul> <li>m Menu: Hinunterladern/Ausführen) klicken</li> <li>"hängen" z.B. while True:</li> <li>id print) werden in TigerJython angezeigt</li> <li>nm automatisch beim Booten starten soll,</li> <li>utostart mund lädt es rupter (Modul binterladen)</li> </ul> </li> </ul> | eladenen Programm heissen gleich: myApp.ı<br>sich in /home/pi/scripts. Können auch dort<br>t: python myApp.py (im Terminal) |

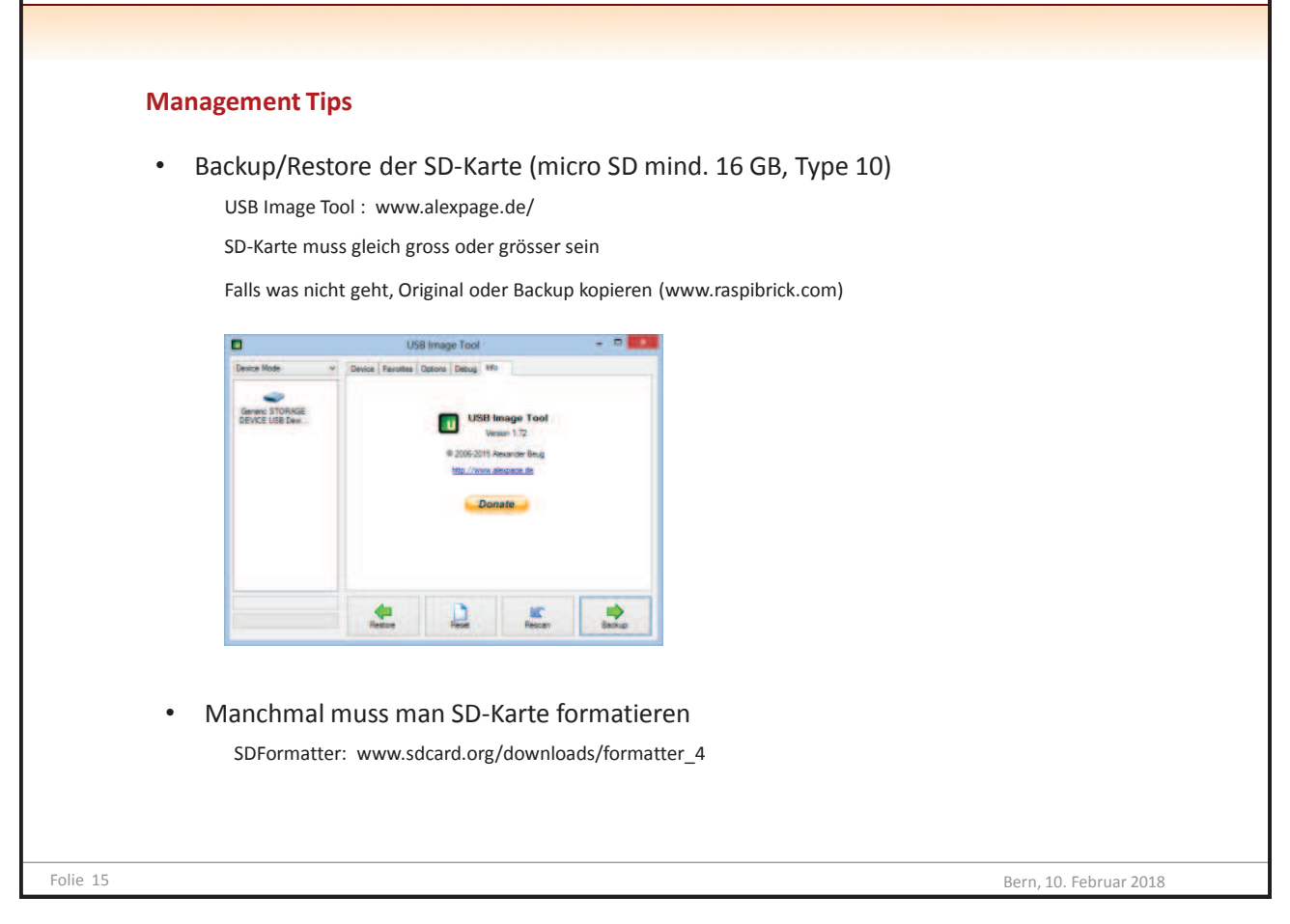

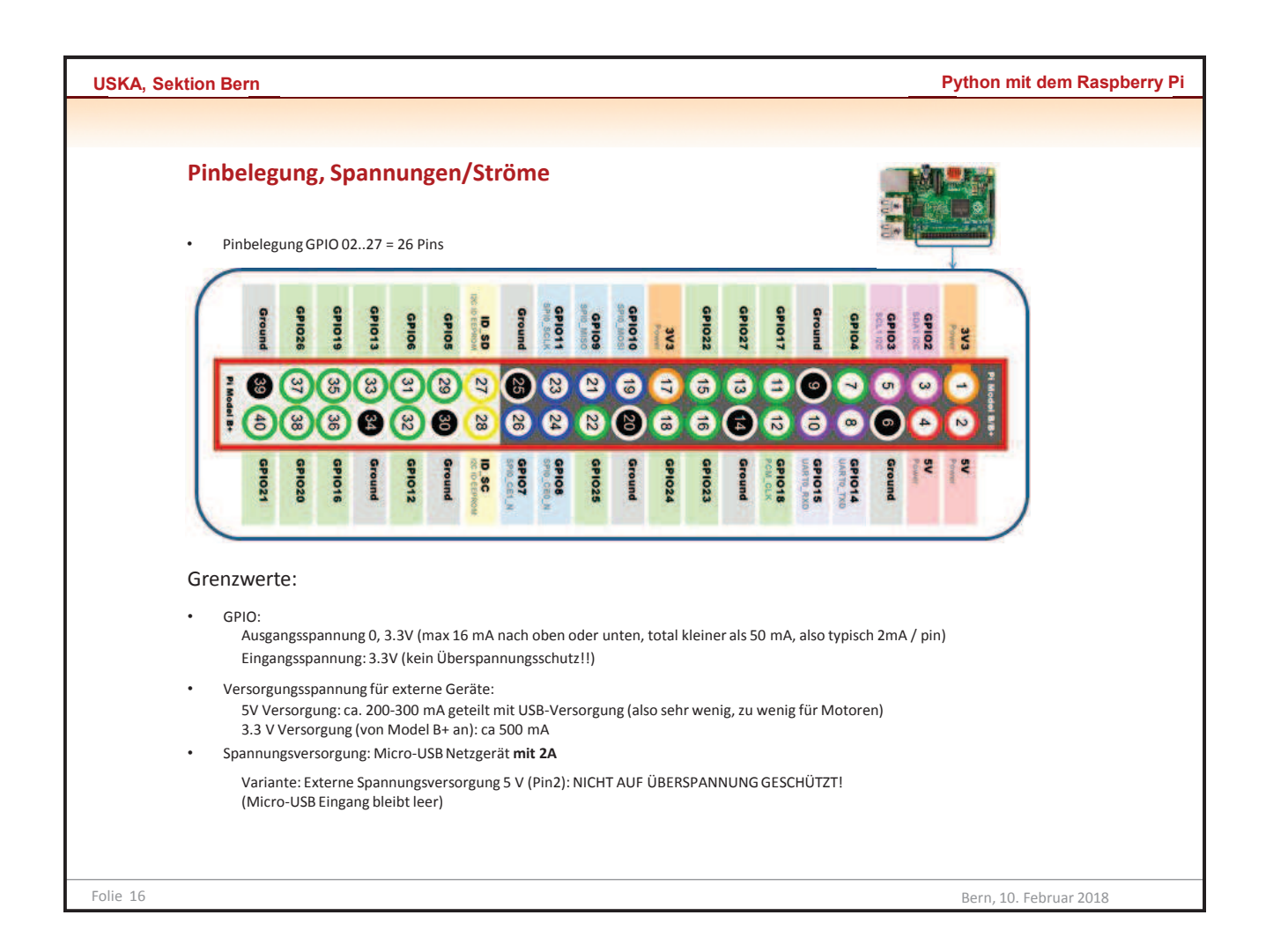

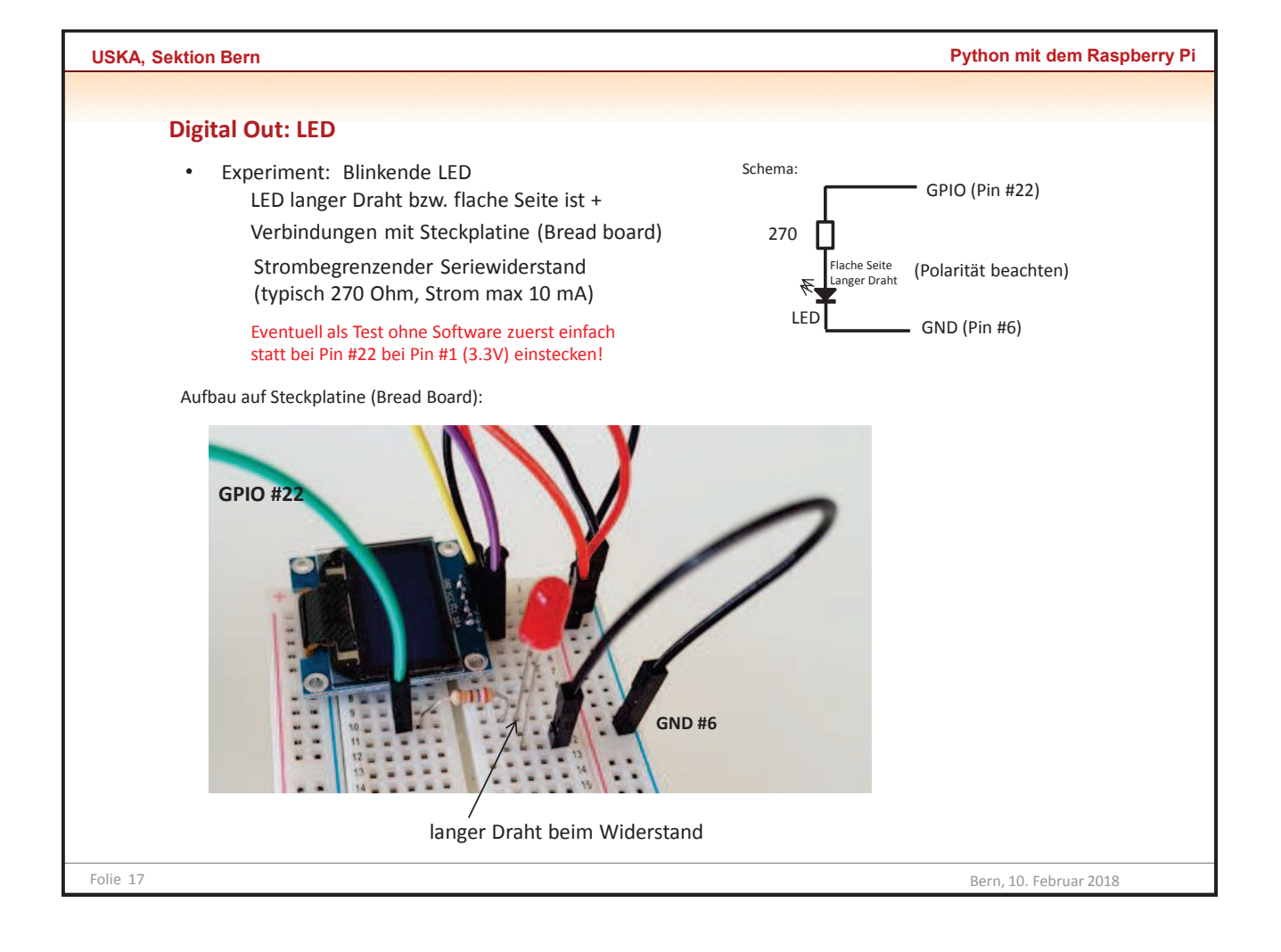

| USKA, Sektion Bern                                                                                                    | Python mit dem Raspberry Pi                                                                                                    |
|----------------------------------------------------------------------------------------------------|----------------------------------------------------------------------------------------------------|
|                                                                                                    |                                                                                                    |
| Mein erstes Python-Programm -> ALLER ANFAI                                                                                                    | NG IST SCHWER                                                                                                    |
| Digital Out: LED                                                                                                    |                                                                                                    |
| # DigitalOut1.py ← κ                                                                                                    | iommentar                                                                                                    |
| GF<br>import RPi.GPIO as GPIO ← RF<br>from time import sleep ← vc                                                                                                    | PIO Modul importieren.<br>PI Tutorial (www.python-examplarisch.ch/rpi unter GPIO Wiki)<br>on Modul time die Funktion sleep importieren                                                                                                    |
| GPIO.setmode(GPIO.BOARD) ← D<br>GPIO.setup(22, GPIO.OUT) ← P<br>GPIO.output(22, GPIO.HIG <del>H)</del> O<br>sleep(5) ← 5<br>GPIO.output(22, GPIO.LOW) C<br>GPIO.cleanup() ← R | <ul> <li>Unktion setmode() aus dem Modul GPIO aufrufen (mit Punktoperator)</li> <li>Vie Konstante GPIO.BOARD verwenden (Pin-Numerierung)</li> <li>GPIO.BOARD oder GPIO. BCM</li> <li>Output-Wert auf hoch (3.3V, High, H) setzen</li> <li>S warten</li> <li>Output-Wert auf tief (0V, Low, L) setzen</li> <li>Sessourcen freigeben (GPIO rücksetzen, da es Programmende überlebt)</li> </ul> |
| Programmstruktur: Sequenz<br>mache dies, dann das, dann jenes                                                                                                    |                                                                                                    |

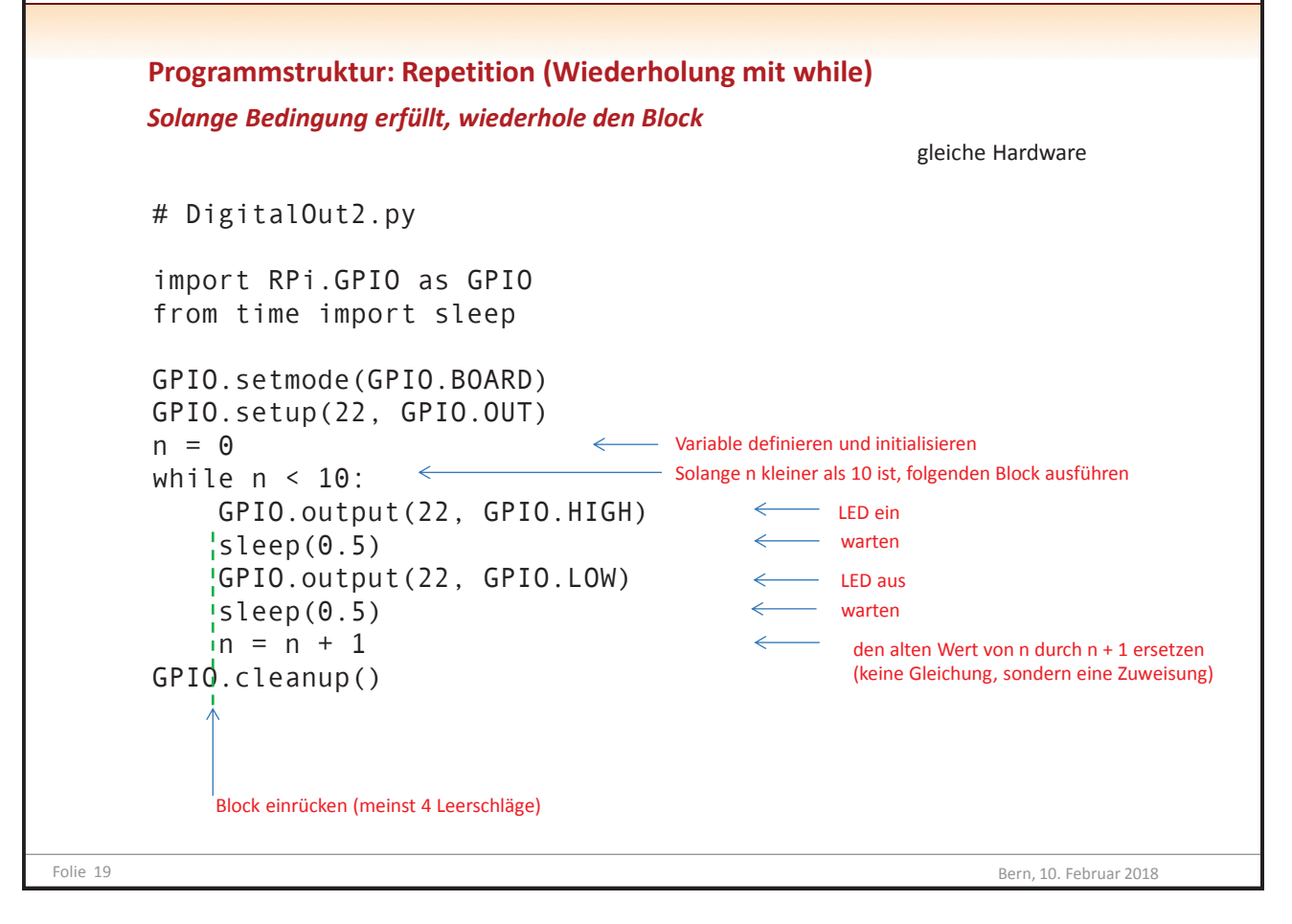

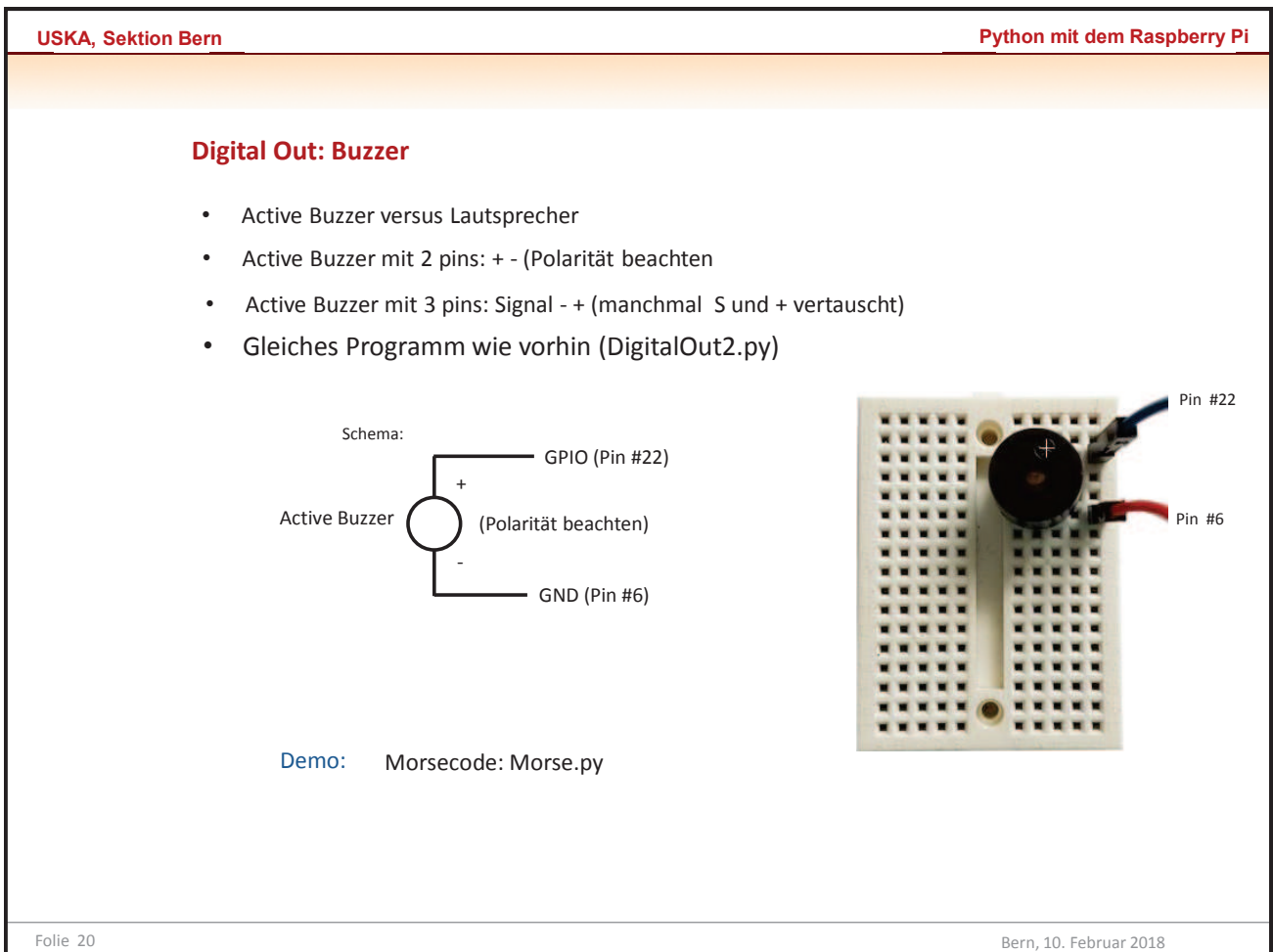

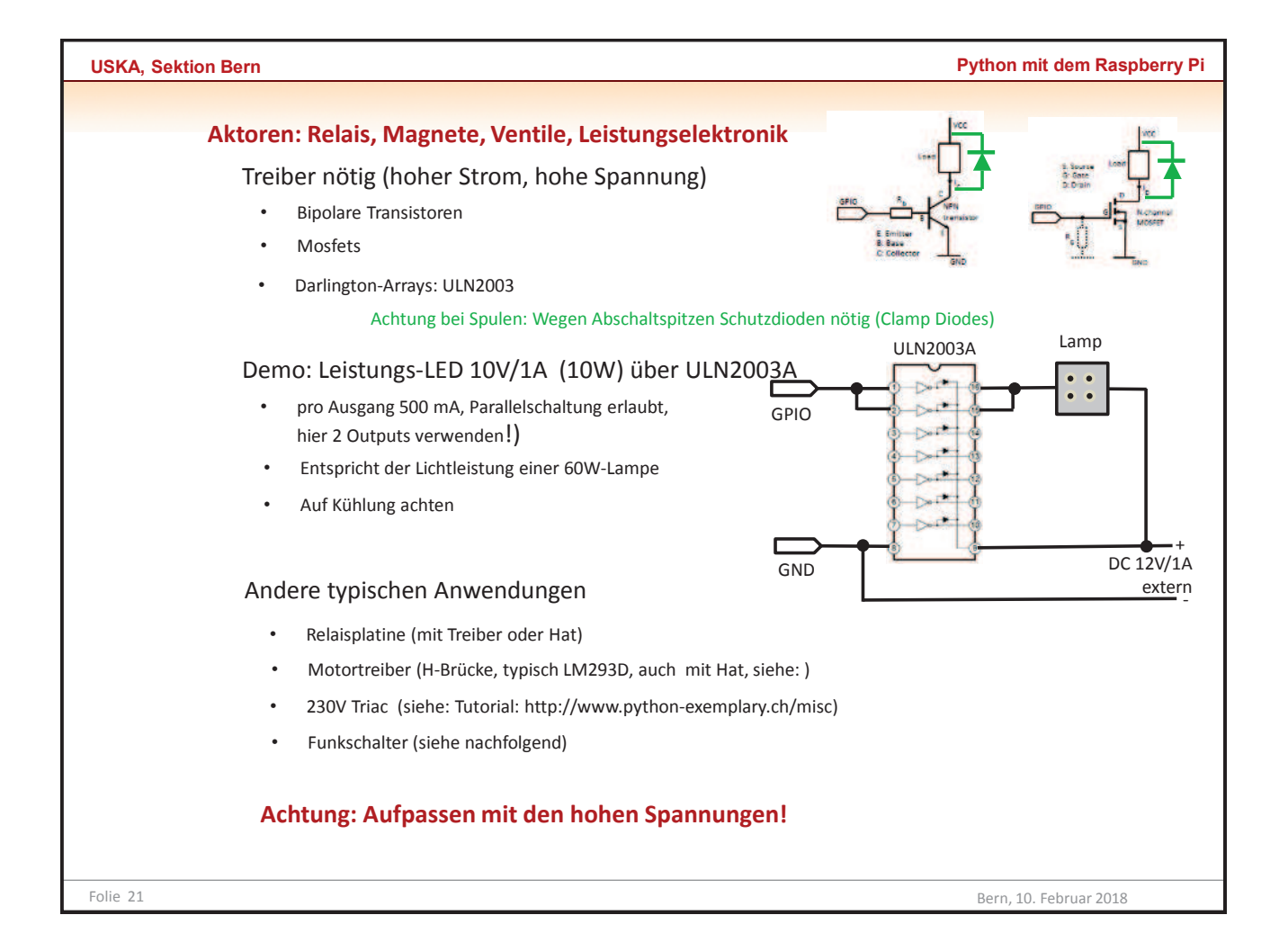

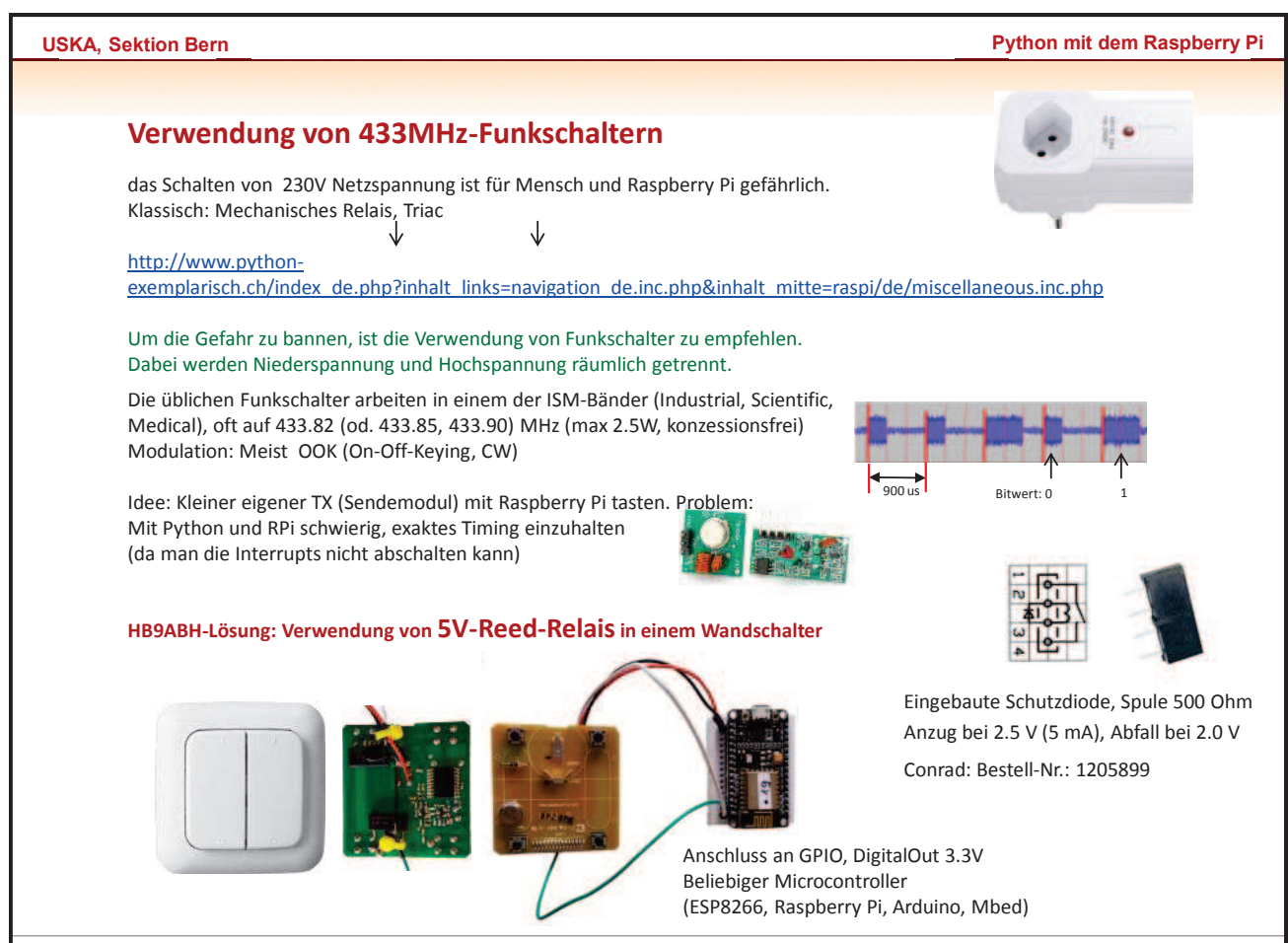

Python mit dem Raspberry Pi

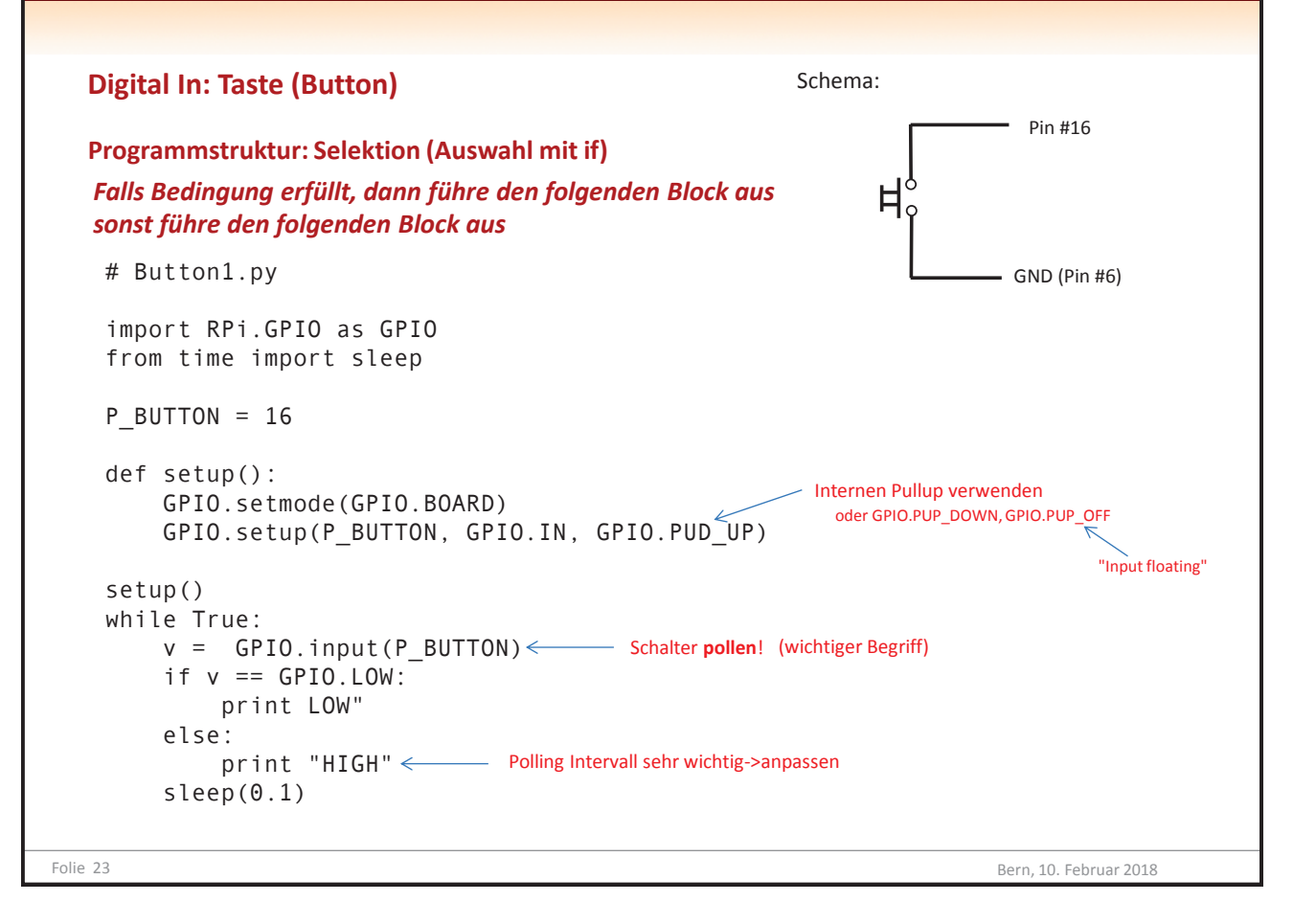

| USKA, Sektion Bern                                                                     | Python mit dem Raspberry Pi |
|----------------------------------------------------------------------------------------|-----------------------------|
|                                                                                        |                             |
| Mit Buzzer morsen                                                                      |                             |
| # Button2.py                                                                           | RO                          |
| import RPi.GPIO as GPIO<br>from time import sleep                                      | And a second second         |
| P_BUTTON = 16<br>P_BUZZER = 22                                                         |                             |
| <pre>def setup():     GPIO.setmode(GPIO.BOARD)     GPIO.setup(P_BUTTON, GPIO.IN,</pre> | Pin #14 (GND)               |
| GPIO.PUD_UP)<br>GPIO.setup(P_BUZZER, GPIO.OUT)                                         | Pin #16                     |
| print "Starting"                                                                       |                             |
| setup()                                                                                |                             |
| dt = 0.1                                                                               |                             |
| while frue:<br>y = GPIO input(P RHTTON)                                                |                             |
| if v = GPIO.LOW:                                                                       |                             |
| GPIO.output(P_BUZZER, GPIO.HIGH)                                                       |                             |
| else:                                                                                  |                             |
| GPIO.output(P_BUZZER, GPIO.LOW) sleep(dt)                                              |                             |
| Folie 24                                                                               | Porp 10 Eabruar 2019        |

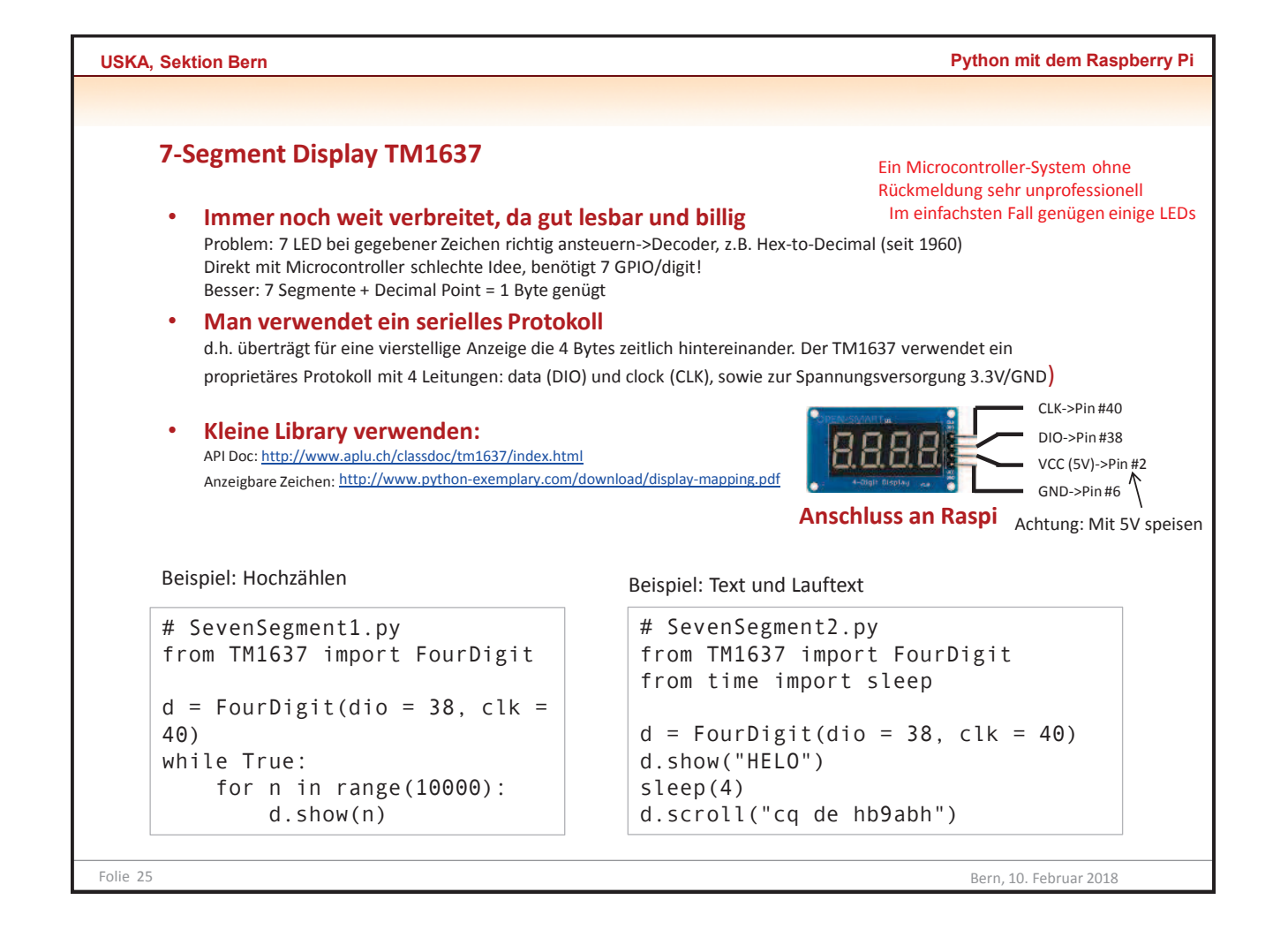

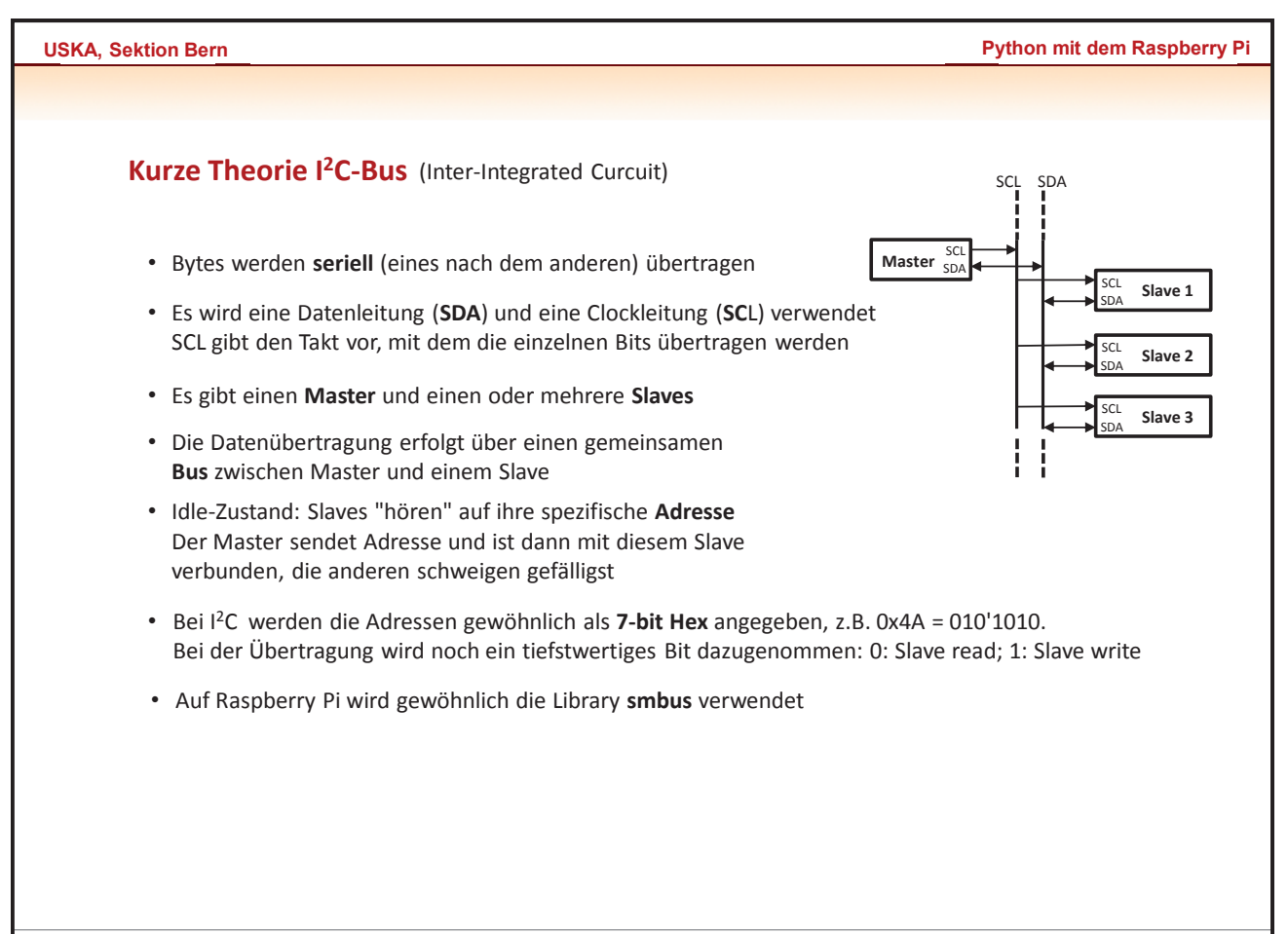

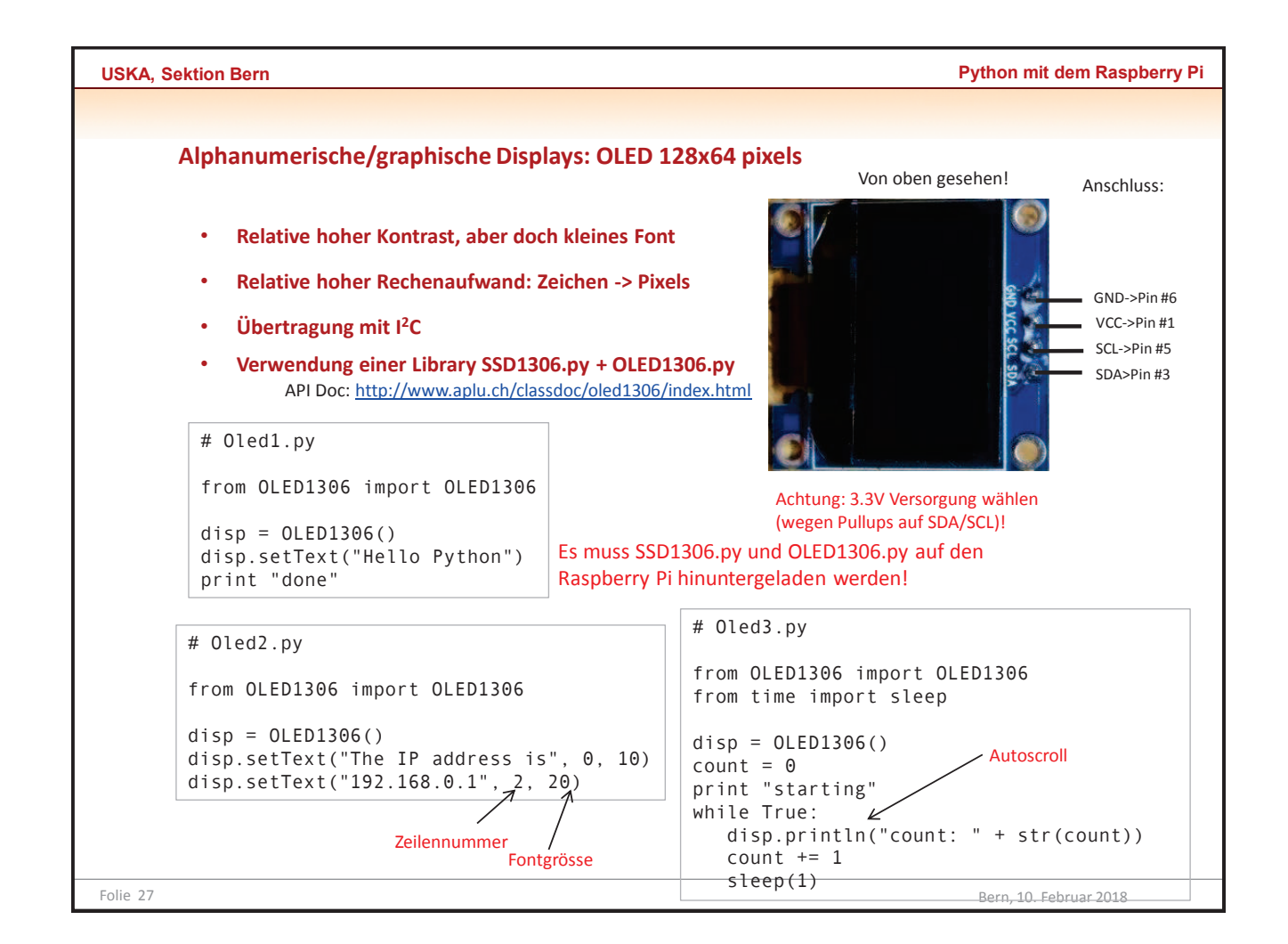

| JSKA, Sektion Bern                                                                                                    | Python mit dem Raspberry Pi                                                                                                    |
|----------------------------------------------------------------------------------------------------|----------------------------------------------------------------------------------------------------|
| Analog-Digital-Wandler (ADC)                                                                                                    | Designentscheid bei Raspberry Pi: ADC nach eigener Wahl, daher extern                                                                                                    |
| <ul> <li>Sehr wichtiges Bauelement in allen Micro</li> <li>Wichtigste Eigenschaften:         <ul> <li>Bitbreite (typisch 8, 10, 12 bit, d.h. be<br/>Werte von 0 bis 65535, d.h. der Span<br/>bipolar 0+-32367, Spannungsschritt</li> <li>Umwandlungsgeschwindigkeit/bzw.</li> </ul> </li> </ul> | controller-Anwendungen, oft in μC integriert<br>ei 16 bit ist die Auflösung unipolar 65536<br>inungsschritt bei 3.3V ca. 50 μV,<br>100 μV<br>Taktfrequenz: typisch 100 Hz (langsam), 100 kHz (schnell), |
| <ul> <li>Aufgabe: Spannung mit ADS1115 messer</li> <li>ADS1115 features:<br/>Auflösung 16 bit (0+-32767)<br/>Single supply 2 - 5.5V<br/>2 Differential or 4 Single Ended<br/>Up to 860 samples per seconds</li> </ul>                                                                           | und anzeigen       Zur Sicherheit eher Potentiometer statt externes Netzgerät verwenden!                                                                                                    |
| SDA>Pin #3<br>SCL->Pin #5<br>GND->Pin #6<br>VDD->Pin #1 (3.3V)                                                                                                    |                                                                                                    |

Bern, 10. Februar 2018

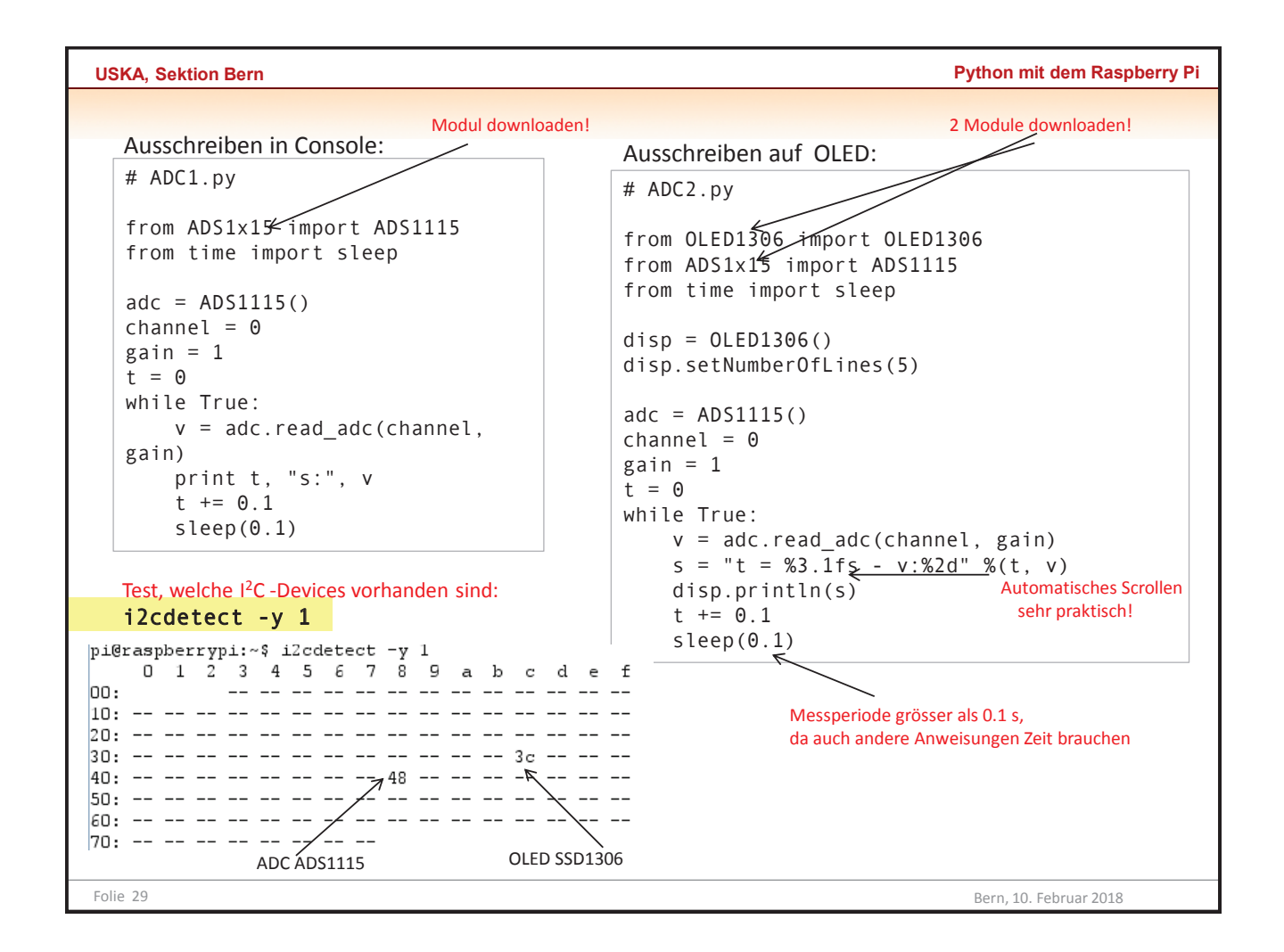

| Appendix: Remote messen und steuern<br>Bluetooth<br>siehe Tutorial: http://www.python-exemplarisch.ch/bluetooth<br>LORa (Funk, mit dem LoPy in Bearbeitung)<br>siehe http://pycom.io/product/lopy/ und im Laufe des Jahres www.python-exemlarisch.ch<br>CP<br>Abbindung über Ethernet/WLan oder GSM Modul<br>(siehe Tutorial: http://www.python-exemplarisch.ch/gsm)<br>HTTP (Hypertext Transmission Protocol)<br>auf WebServer/Browser-Technologie aufgebaut.<br>Beispiel: Auf dem Raspberry Pi läuft eine WebServer,<br>der eine dynamisch Webseite zeigt, beispielsweise um<br>ein Gerät ein/auszuschalten (Heizung, usw.)<br>Code: WebController1.py, WebController2.py, WebController3.py<br>Ether Storre (Simple Mail Transfer Protocol)<br>Beispiel: Der Raspberry Pi sendet Informationen als Email, beispielsweise ein Kamerabild.<br>Siehe Turtoria:<br>http://www.python-exemplarisch.ch/index_de.php?inhalt_links=navigation_de.inc.php&inhalt_mitte-raspi/de/gsm.inc.php<br>MOTT (Message Queue Telemetry Transfer)<br>Weit verbreitet für Maschinen-zu-Maschinen-Kommunikation (M2M) | A, Sektion Bern                                                                                                    | Pytho                 | on mit dem Raspl           |
|----------------------------------------------------------------------------------------------------|----------------------------------------------------------------------------------------------------|-----------------------|----------------------------|
| Appendix: Remote messen und steuern  Bluetooth  siehe Tutoriai: http://www.python-exemplarisch.ch/bluetooth  CORA (Funk, mit dem LoPy in Bearbeitung) siehe http://pycom.io/product/lopy/ und im Laufe des Jahres www.python-exemlarisch.ch  CP  Anbindung über Ethernet/WLan oder GSM Modul (siehe Tutoriai: http://www.python-exemplarisch.ch/gsm)  HTTP (Hypertext Transmission Protocol) auf WebServer/Browser-Technologie aufgebaut. Beispiel: Auf dem Raspberry Pi läuft eine WebServer, der eine dynamisch Webseite zeigt, beispielsweise um ein Gerät ein/auszuschalten (Heizung, usw.) Code: WebController1.py, WebController2.py, WebController3.py  Espiel: Der Raspberry Pi sendet Informationen als Email, beispielsweise ein Kamerabild. Siehe Tutoriai: http://www.python-exemplarisch.ch/index_de.php?inhalt_links=navigation_de.inc.php&inhalt_mitte=raspi/de/gsm.inc.php  Motor (Message Queue Telemetry Transfer)                                                                                                    |                                                                                                    |                       |                            |
| Bluetooth         siehe Tutorial: http://www.python-exemplarisch.ch/bluetooth         LORA (Funk, mit dem LOPy in Bearbeitung)         siehe http://pycom.io/product/lopy/ und im Laufe des Jahres www.python-exemlarisch.ch         FUP         Anbindung über Ethernet/WLan oder GSM Modul         (siehe Tutorial: http://www.python-exemplarisch.ch/gsm)         HTTP (Hypertext Transmission Protocol)         auf WebServer/Browser-Technologie aufgebaut.         Beispiel: Auf dem Raspberry Pi läuft eine WebServer,         der eine dynamisch Webseite zeigt, beispielsweise um         ein Gerät ein/auszuschalten (Heizung, usw.)         Code: WebController1.py, WebController2.py, WebController3.py         Chtre (Simple Mail Transfer Protocol)         Beispiel: Der Raspberry Pi sendet Informationen als Email, beispielsweise ein Kamerabild.         Siehe Tutorial:         http://www.python-exemplarisch.ch/index_de.php?inhalt_links=navigation_de.inc.php&inhalt_mitte=raspi/de/gsm.inc.php                                                                           | Appendix: Remote messen und steuern                                                                                    |                       |                            |
| siehe Tutoriai: http://www.python-exemplarisch.ch/bluetooth<br>LORa (Funk, mit dem LOPy in Bearbeitung)<br>siehe http://pycom.io/product/lopy/ und im Laufe des Jahres www.python-exemlarisch.ch<br>FCP<br>Anbindung über Ethernet/WLan oder GSM Modul<br>(siehe Tutorial: http://www.python-exemplarisch.ch/gsm)<br>HTTP (Hypertext Transmission Protocol)<br>auf WebServer/Browser-Technologie aufgebaut.<br>Beispiel: Auf dem Raspberry Pi läuft eine WebServer,<br>der eine dynamisch Webseite zeigt, beispielsweise um<br>ein Gerät ein/auszuschalten (Heizung, usw.)<br>Code: WebController1.py, WebController2.py, WebController3.py<br>MDTP (Simple Mail Transfer Protocol)<br>Beispiel: Der Raspberry Pi sendet Informationen als Email, beispielsweise ein Kamerabild.<br>Siehe Tutorial:<br>http://www.python-exemplarisch.ch/index_de.php?inhalt_links=navigation_de.inc.php&inhalt_mitte=raspi/de/gsm.inc.php<br>MQTT (Message Queue Telemetry Transfer)<br>weit verbreitet für Maschinen-zu-Maschinen-Kommunikation (M2M)                                                            | Bluetooth                                                                                                    |                       |                            |
| LoRa (Funk, mit dem LoPy in Bearbeitung)         siehe http://pycom.io/product/lopy/ und im Laufe des Jahres www.python-exemlarisch.ch         FCP         Anbindung über Ethernet/WLan oder GSM Modul         (siehe Tutorial: http://www.python-exemplarisch.ch/gsm)         HTTP (Hypertext Transmission Protocol)         auf WebServer/Browser-Technologie aufgebaut.         Beispiel: Auf dem Raspberry Pi läuft eine WebServer,         der eine dynamisch Webseite zeigt, beispielsweise um         ein Gerät ein/auszuschalten (Heizung, usw.)         Code: WebController1.py, WebController2.py, WebController3.py         Code: WebController1.py, WebController2.py, WebController3.py         Beispiel: Der Raspberry Pi sendet Informationen als Email, beispielsweise ein Kamerabild.         Siehe Turtorial:         http://www.python-exemplarisch.ch/index_de.php?inhalt_links=navigation_de.inc.php&inhalt_mitte=raspi/de/gsm.inc.php         MQTT (Message Queue Telemetry Transfer)         weit verbreitet für Maschinen-zu-Maschinen-Kommunikation (M2M)                 | siehe Tutorial: http://www.python-exemplarisch.ch/bluetooth                                                            |                       |                            |
| FCP         Anbindung über Ethernet/WLan oder GSM Modul         (siehe Tutorial: http://www.python-exemplarisch.ch/gsm)         HTTP (Hypertext Transmission Protocol)         auf WebServer/Browser-Technologie aufgebaut.         Beispiel: Auf dem Raspberry Pi läuft eine WebServer,         der eine dynamisch Webseite zeigt, beispielsweise um         ein Gerät ein/auszuschalten (Heizung, usw.)         Code: WebController1.py, WebController2.py, WebController3.py         Code: WebController1.py, WebController2.py, WebController3.py         Esipiel: Der Raspberry Pi sendet Informationen als Email, beispielsweise ein Kamerabild.         Siehe Turtorial:         http://www.python-exemplarisch.ch/index_de.php?inhalt_links=navigation_de.inc.php&inhalt_mitte=raspi/de/gsm.inc.php         MQTT (Message Queue Telemetry Transfer)         weit verbreitet für Maschinen-zu-Maschinen-Kommunikation (M2M)                                                                                                    | LoRa (Funk, mit dem LoPy in Bearbeitung)<br>siehe http://pycom.io/product/lopy/ und im Laufe des Jahres www.python-exe | emlarisch.ch          |                            |
| Anbindung über Ethernet/WLan oder GSM Modul<br>(siehe Tutorial: http://www.python-exemplarisch.ch/gsm)<br>HTTP (Hypertext Transmission Protocol)<br>auf WebServer/Browser-Technologie aufgebaut.<br>Beispiel: Auf dem Raspberry Pi läuft eine WebServer,<br>der eine dynamisch Webseite zeigt, beispielsweise um<br>ein Gerät ein/auszuschalten (Heizung, usw.)<br>Code: WebController1.py, WebController2.py, WebController3.py<br>Code: WebController1.py, WebController2.py, WebController3.py<br>Espiel: Der Raspberry Pi sendet Informationen als Email, beispielsweise ein Kamerabild.<br>Siehe Turtorial:<br>http://www.python-exemplarisch.ch/index_de.php?inhalt_links=navigation_de.inc.php&inhalt_mitte=raspi/de/gsm.inc.php<br>MQTT (Message Queue Telemetry Transfer)<br>weit verbreitet für Maschinen-zu-Maschinen-Kommunikation (M2M)                                                                                                    | ТСР                                                                                                    |                       |                            |
| (siehe Tuttp://www.python-exemplarisch.ch/jgsm)         HTTP (Hypertext Transmission Protocol)         auf WebServer/Browser-Technologie aufgebaut.         Beispiel: Auf dem Raspberry Pi läuft eine WebServer,       Press to charge state of LED:         der eine dynamisch Webseite zeigt, beispielsweise um       ein Gerät ein/auszuschalten (Heizung, usw.)         Code: WebController1.py, WebController2.py, WebController3.py       Corect LED state: OFF         SMTP (Simple Mail Transfer Protocol)         Beispiel: Der Raspberry Pi sendet Informationen als Email, beispielsweise ein Kamerabild.         Siehe Turtorial:       http://www.python-exemplarisch.ch/index_de.php?inhalt_links=navigation_de.inc.php&inhalt_mitte=raspi/de/gsm.inc.php         MQCTT (Message Queue Telemetry Transfer)         weit verbreitet für Maschinen-zu-Maschinen-Kommunikation (M2M)                                                                                                    | Anbindung über Ethernet/WLan oder GSM Modul                                                                            |                       |                            |
| HTTP (Hypertext Transmission Protocol)         auf WebServer/Browser-Technologie aufgebaut.         Beispiel: Auf dem Raspberry Pi läuft eine WebServer,         der eine dynamisch Webseite zeigt, beispielsweise um         ein Gerät ein/auszuschalten (Heizung, usw.)         Code: WebController1.py, WebController2.py, WebController3.py         SMTP (Simple Mail Transfer Protocol)         Beispiel: Der Raspberry Pi sendet Informationen als Email, beispielsweise ein Kamerabild.         Siehe Turtorial:         http://www.python-exemplarisch.ch/index_de.php?inhalt_links=navigation_de.inc.php&inhalt_mitte=raspi/de/gsm.inc.php         MQTT (Message Queue Telemetry Transfer)         weit verbreitet für Maschinen-zu-Maschinen-Kommunikation (M2M)                                                                                                    | (siehe lutoriai: nttp://www.pytnon-exemplariscn.ch/gsm)                                                                |                       |                            |
| Beispiel: Auf dem Raspberry Pi läuft eine WebServer,<br>der eine dynamisch Webseite zeigt, beispielsweise um<br>ein Gerät ein/auszuschalten (Heizung, usw.)<br>Code: WebController1.py, WebController2.py, WebController3.py<br>SMTP (Simple Mail Transfer Protocol)<br>Beispiel: Der Raspberry Pi sendet Informationen als Email, beispielsweise ein Kamerabild.<br>Siehe Turtorial:<br>http://www.python-exemplarisch.ch/index_de.php?inhalt_links=navigation_de.inc.php&inhalt_mitte=raspi/de/gsm.inc.php<br>MQTT (Message Queue Telemetry Transfer)<br>weit verbreitet für Maschinen-zu-Maschinen-Kommunikation (M2M)                                                                                                    | HTTP (Hypertext Transmission Protocol)                                                                                 | Raspherry             | Pi Controller              |
| Beispiel: Auf dem Raspberry Pi lauft eine WebServer,<br>der eine dynamisch Webseite zeigt, beispielsweise um<br>ein Gerät ein/auszuschalten (Heizung, usw.)<br>Code: WebController1.py, WebController2.py, WebController3.py<br><b>SMTP (Simple Mail Transfer Protocol)</b><br>Beispiel: Der Raspberry Pi sendet Informationen als Email, beispielsweise ein Kamerabild.<br>Siehe Turtorial:<br>http://www.python-exemplarisch.ch/index_de.php?inhalt_links=navigation_de.inc.php&inhalt_mitte=raspi/de/gsm.inc.php<br><b>MQTT (Message Queue Telemetry Transfer)</b><br>weit verbreitet für Maschinen-zu-Maschinen-Kommunikation (M2M)                                                                                                    |                                                                                                    | Press to change state | sim.                       |
| ein Gerät ein/auszuschalten (Heizung, usw.)<br>Code: WebController1.py, WebController2.py, WebController3.py Current LED state: OFF SMTP (Simple Mail Transfer Protocol) Beispiel: Der Raspberry Pi sendet Informationen als Email, beispielsweise ein Kamerabild.<br>Siehe Turtorial:<br>http://www.python-exemplarisch.ch/index_de.php?inhalt_links=navigation_de.inc.php&inhalt_mitte=raspi/de/gsm.inc.php MQTT (Message Queue Telemetry Transfer) weit verbreitet für Maschinen-zu-Maschinen-Kommunikation (M2M)                                                                                                    | der eine dynamisch Webseite zeigt, beispielsweise um                                                                   | Tress to change state | of LED.                    |
| Code: WebController1.py, WebController2.py, WebController3.py Current LED state: OFF SMTP (Simple Mail Transfer Protocol) Beispiel: Der Raspberry Pi sendet Informationen als Email, beispielsweise ein Kamerabild. Siehe Turtorial: http://www.python-exemplarisch.ch/index_de.php?inhalt_links=navigation_de.inc.php&inhalt_mitte=raspi/de/gsm.inc.php MQTT (Message Queue Telemetry Transfer) weit verbreitet für Maschinen-zu-Maschinen-Kommunikation (M2M)                                                                                                    | ein Gerät ein/auszuschalten (Heizung, usw.)                                                                            | ON                    | OFF                        |
| Current LED state: OFF SMTP (Simple Mail Transfer Protocol) Beispiel: Der Raspberry Pi sendet Informationen als Email, beispielsweise ein Kamerabild. Siehe Turtorial: http://www.python-exemplarisch.ch/index_de.php?inhalt_links=navigation_de.inc.php&inhalt_mitte=raspi/de/gsm.inc.php MQTT (Message Queue Telemetry Transfer) weit verbreitet für Maschinen-zu-Maschinen-Kommunikation (M2M)                                                                                                    | Code: WebController1.py, WebController2.py, WebController3.py                                                          |                       |                            |
| Beispiel: Der Raspberry Pi sendet Informationen als Email, beispielsweise ein Kamerabild.<br>Siehe Turtorial:<br>http://www.python-exemplarisch.ch/index_de.php?inhalt_links=navigation_de.inc.php&inhalt_mitte=raspi/de/gsm.inc.php<br>MQTT (Message Queue Telemetry Transfer)<br>weit verbreitet für Maschinen-zu-Maschinen-Kommunikation (M2M)                                                                                                    | SMTP (Simple Mail Transfer Protocol)                                                                                   | Current LED state: OF | F                          |
| Siehe Turtorial:<br>http://www.python-exemplarisch.ch/index_de.php?inhalt_links=navigation_de.inc.php&inhalt_mitte=raspi/de/gsm.inc.php<br><b>MQTT (Message Queue Telemetry Transfer)</b><br>weit verbreitet für Maschinen-zu-Maschinen-Kommunikation (M2M)                                                                                                    | Beispiel: Der Raspberry Pi sendet Informationen als Email, beispielsw                                                  | eise ein Kamerabil    | d.                         |
| MQTT (Message Queue Telemetry Transfer)<br>weit verbreitet für Maschinen-zu-Maschinen-Kommunikation (M2M)                                                                                                    | Siehe Turtorial:<br>http://www.python-exemplarisch.ch/index_de.php?inhalt_links=navigation_de.inc                      |                       | spi/de/gsm.inc.php         |
| MQTT (Message Queue Telemetry Transfer)<br>weit verbreitet für Maschinen-zu-Maschinen-Kommunikation (M2M)                                                                                                    |                                                                                                    | spriperinal_inceries  | obi/ dc/ 80000000000000000 |
| weit verbreitet für Maschinen-zu-Maschinen-Kommunikation (M2M)                                                                                                    | MQTT (Message Queue Telemetry Transfer)                                                                                |                       |                            |
|                                                                                                    | weit verbreitet für Maschinen-zu-Maschinen-Kommunikation (M2M)                                                         |                       |                            |
|                                                                                                    |                                                                                                    |                       |                            |

| USKA, Sektion Bern                                                                                                    | Python mit dem Raspberry Pi                                              |
|----------------------------------------------------------------------------------------------------|--------------------------------------------------------------------------|
| <ul> <li>MQTT (Prinzip)</li> <li>Prinzip: Hub-and-Spoke (Nabe-Speicher-Architektur)         <ul> <li>"Im Zentrum" ein Broker (Host, Radnabe)</li> <li>"In der Peripherie" die Clients (über Radspeichen verbunden)</li> <li>Clients können Themen (Topics) publizieren und abonnieren (subscribe)</li> <li>Alle Transaktionen laufen über den Broker</li> </ul> </li> </ul> | ve 1 Publish - Temperature 2<br>Publish - Temperature 3<br>Sensor Node 3 |
| <ul> <li>MQTT arbeitet sehr sparsam (lightweight protocol)</li> <li>Der Overhead beträgt einige wenige Bytes<br/>(HTTP-Requests brauchen viel Daten für den Protokoll-Header)</li> <li>Wenn z.B. nur ein Temperaturwert gesendet werden soll, werden b<br/>mehr Daten verwendet werden als für den Messwert</li> </ul>                                                      | bei HTTP für das Protokoll                                               |
| <ul> <li>Clients benötigen keine feste IP-Adresse</li> <li>Nur der Broker benötigt eine feste IP-Adresse</li> <li>Alle Clients verbinden sich zum Broker und können Push-Benach<br/>vom Broker erhalten (d.h. sie müssen nicht regelmässige Abfrag-</li> <li>Clients können hinter einer Firewall liegen</li> </ul>                                                         | richtigungen<br>en machen)                                               |
| <ul> <li>Clients können sowohl Sender wie Empfänger sein (kein Client-Serve</li> <li>Mehrere Clients können dieselben Topics abonnieren</li> <li>Es ist leicht, Statusrückmeldungen zu machen</li> <li>Meldungen können auf dem Broker gespeichert sein, bis der Clie</li> </ul>                                                                                            | r <b>-Modell)</b><br>ent sie holt                                        |
| Folie 31                                                                                                    | Bern, 10. Februar 2018                                                   |

| USKA, Sektion Bern                                                                                                    | Python mit dem Raspberry Pi |
|----------------------------------------------------------------------------------------------------|-----------------------------|
|                                                                                                    |                             |
| MQTT (Raspberry Pi Broker)                                                                                                    |                             |
| • Auf der RaspiBrick-Distribution befindet sich der Mosquitto MQTT-Bro                                                                                                    | oker                        |
| <ul> <li>Dieser kann mit der Console gestartet werden. Dazu ein Konsolenfens<br/>VNC oder PuTTY oder TigerJython (Remote Terminal)<br/>Befehl mosquitto -v</li> </ul>                                                                                | ster öffnen mit             |
| <pre>pi@raspberrypi ~ \$ mosquitto -v 1515910424: mosquitto version 1.4.14 (build date Mo ) starting 1515910424: Using default config. 1515910424: Opening ipv4 listen socket on port 1883 1515910424: Opening ipv6 listen socket on port 1883</pre> | on,<br>3.<br>3.             |
| • Autostart:<br>Den Befehl mosquitto -v am Ende in die Datei ~/raspibrick/<br>einbauen, z.B. mit dem nano-Editor:<br>nano ~/raspibrick/autostart.sh                                                                                                  | autostart.sh                |
|                                                                                                    |                             |

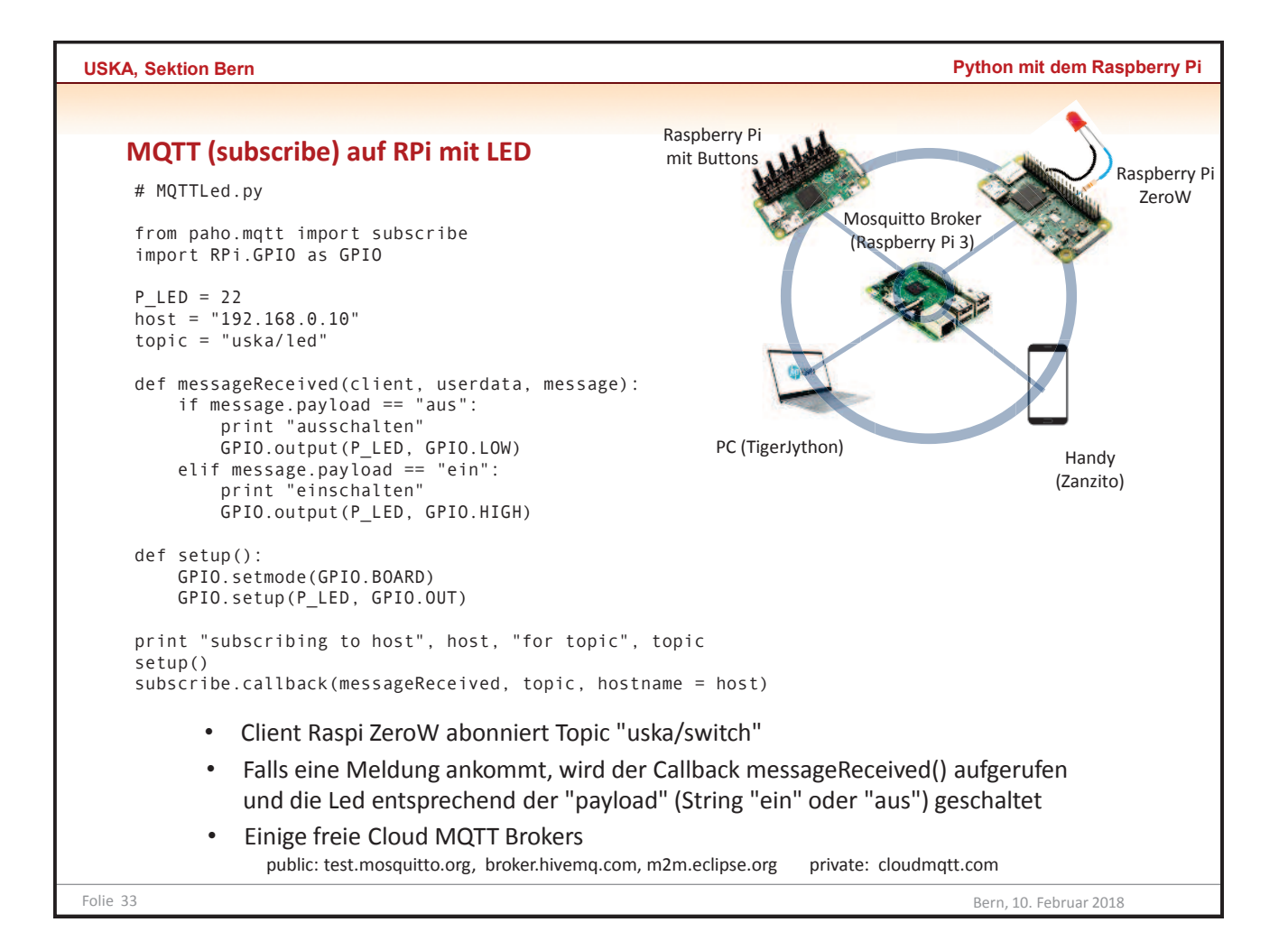

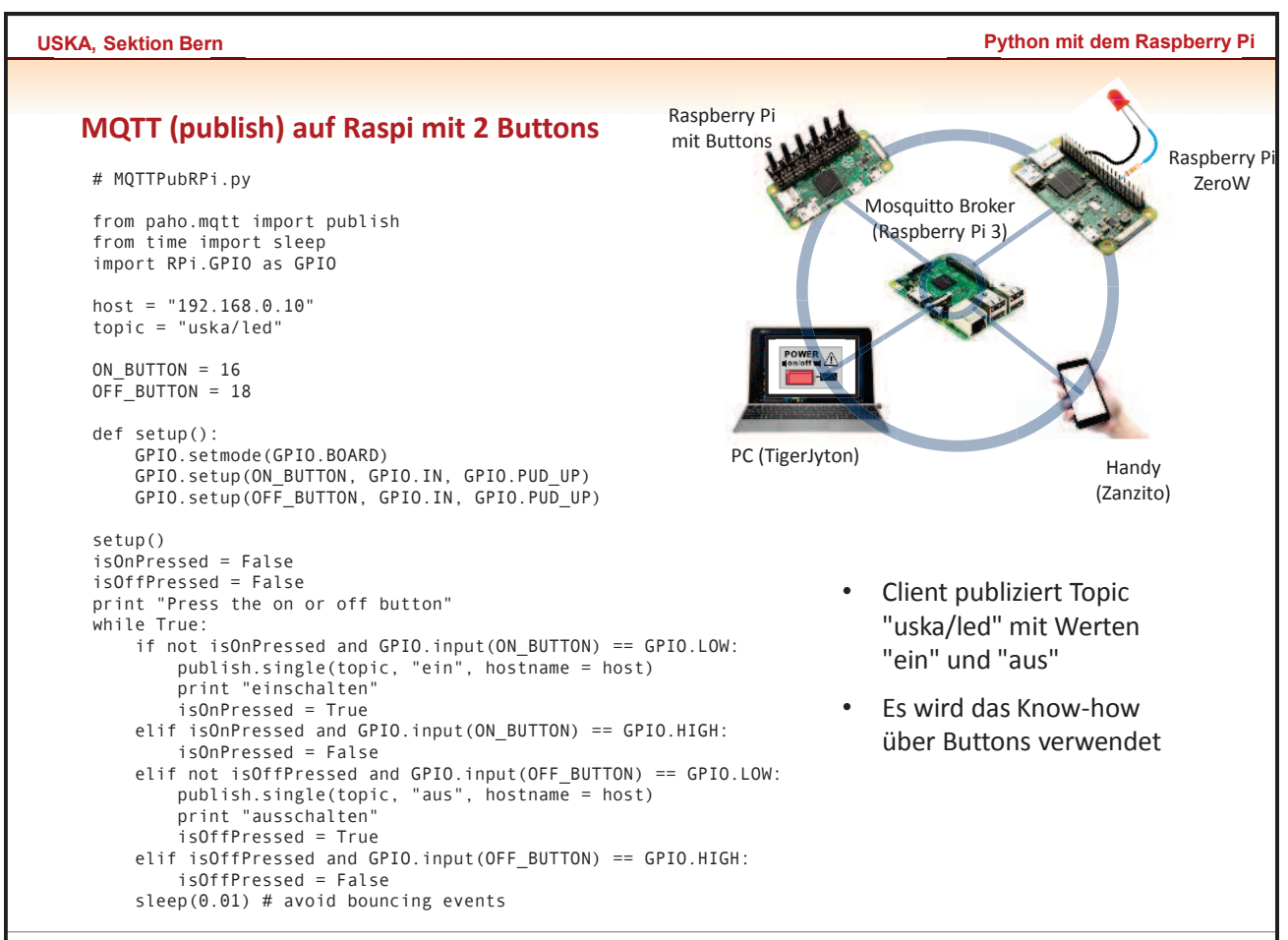

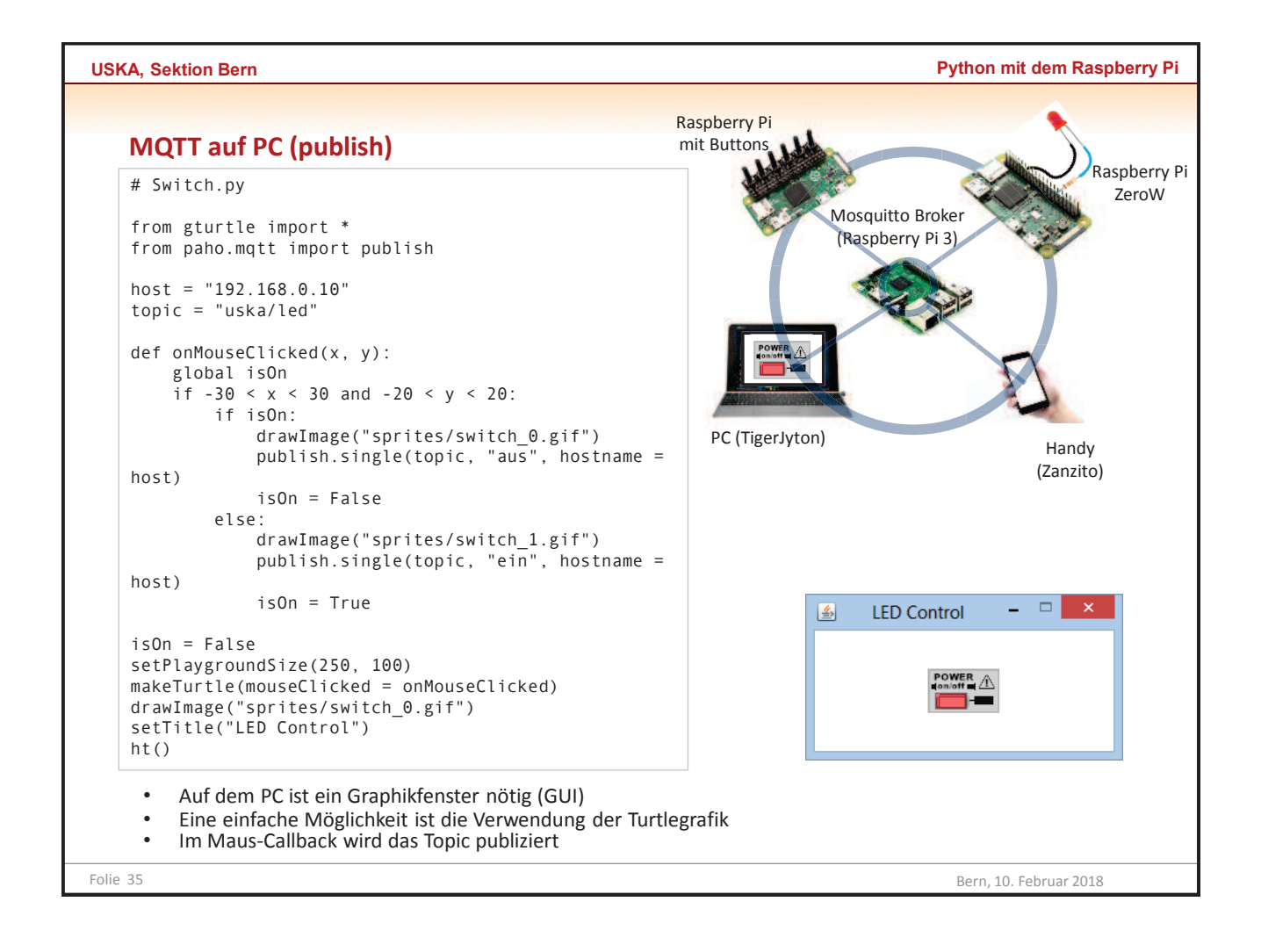

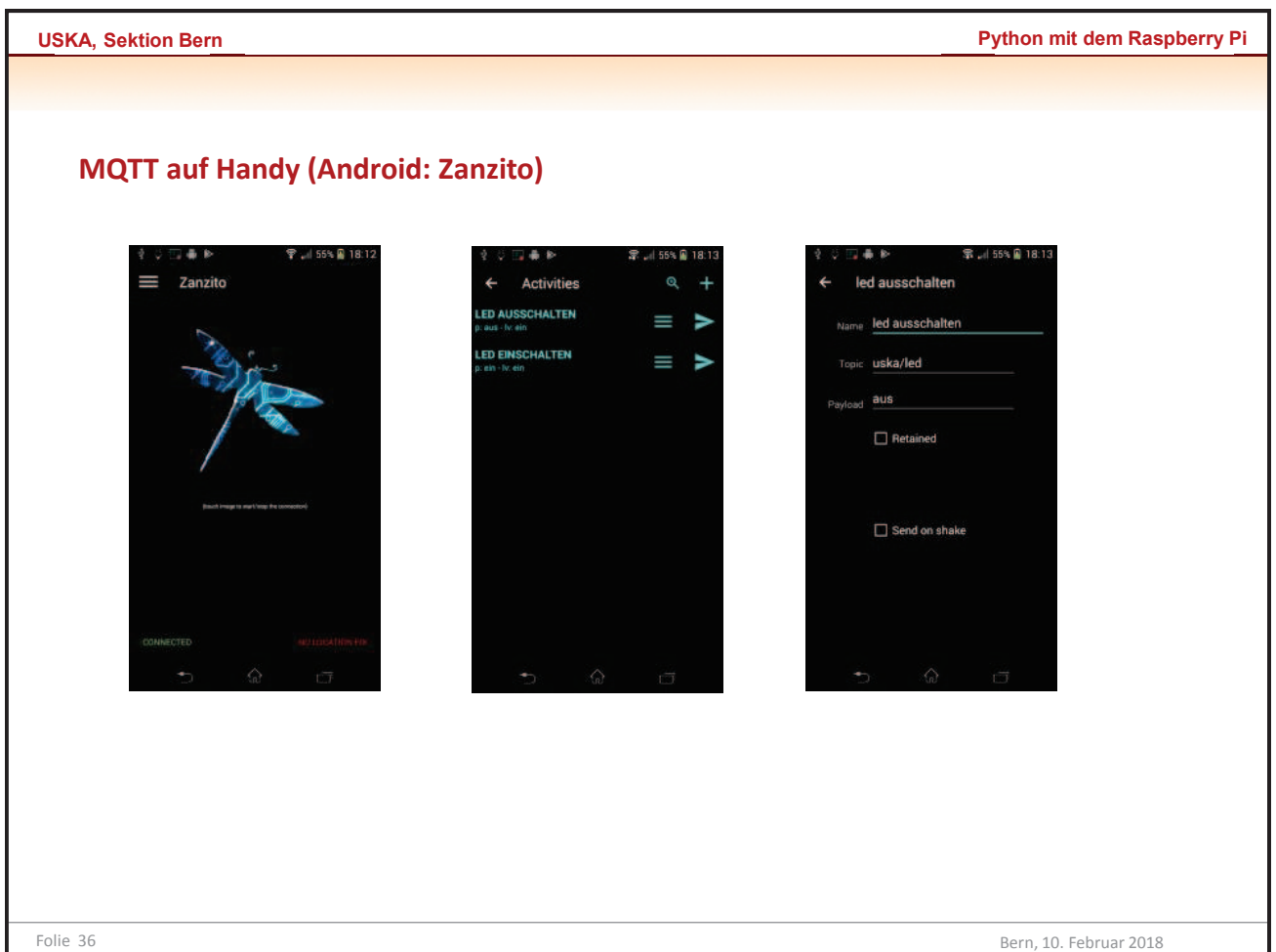

|          | Bezugsquellen:                                                                      |                        |
|----------|-------------------------------------------------------------------------------------|------------------------|
|          | www.reichelt.de allgemeines Elektronik-Material                                     |                        |
|          | www.conrad.ch allgemeines Elektronik-Material                                       |                        |
|          | www.elv.ch allgemeines Elektronik-Material                                          |                        |
|          | www.ebay.com Suche nach einem bestimmten Artikel, Lieferung von China meist günstig |                        |
|          | www.aliexpress.com Suche nach chinesischem Lieferanten                              |                        |
|          | www.pi-shop.ch Auf Raspberry Pi und Zubehör spezialisiert                           |                        |
|          | www.pimoroni.com Robotik-Material, schnelle problemlose Lieferung aus England       |                        |
|          | 4tronix.co.uk Robotik-Material, schnelle problemlose Lieferung aus England          |                        |
|          | Linke                                                                               |                        |
|          | www.nython-exemplarisch.ch/uskahern                                                 |                        |
|          | www.python-exemplarisch.ch                                                          |                        |
|          | www.brickgate.com                                                                   |                        |
|          | www.tigerjython4kids.ch                                                             |                        |
|          | www.aplu.ch                                                                         |                        |
|          | www.jython.ch                                                                       |                        |
|          |                                                                                     |                        |
| Folie 37 |                                                                                     | Bern, 10. Februar 2018 |